# Handheld Barcode Scanner P100

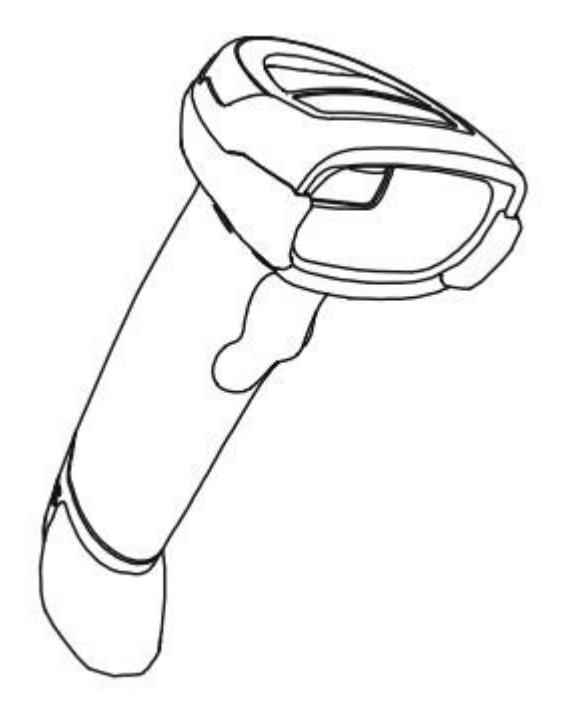

**User Manual** 

# Disclaimer

Please read all the contents of the manual carefully before using the products described in this manual to ensure the safe and effective use of the products. After reading, please keep a copy of this manual on hand for future reference.

Do not disassemble or attempt to repair the scanner on your own, otherwise our company shall not assume the responsibility of warranty or replacement for the scanner.

The images in this manual are for reference only. For the improvement and renewal of this product, our company reserves the right to modify the document at any time without notice.

All information contained in this manual is protected by copyright. No unit or individual may, in any way or for any reason, extract or copy all or part of the contents of this document in any form without written permission.

The products described in this manual may include the copyrighted software of our company or a third party. Unless authorized by the relevant rights holder, no unit or individual can copy, distribute, modify, extract, decompile, disassemble, decrypt, reverse engineer, rent, convert, sub-license or otherwise infringe on software copyright.

Our company has the final right of interpretation of this statement.

| Rev. | Date       | Description                                                                                                    |
|------|------------|----------------------------------------------------------------------------------------------------|
| 1.0  | 2018.11.14 | First edition                                                                                                    |
| 1.1  | 2018.12.20 | <ul> <li>Add settings:</li> <li>1. The number of multiple codes setting</li> <li>2. Illumination light switch setting</li> <li>3. Mobile performance setting</li> <li>4. Data prefix and suffix setting</li> <li>5. Center aiming decode setting</li> </ul> |
| 1.2  | 2019.02.28 | Add multiple national keyboard barcodes                                                                                                    |

# **Change Record**

| 1.3 | 2019.07.03 | Add barcode settings                                                                                                    |
|-----|------------|----------------------------------------------------------------------------------------------------|
| 1.4 | 2020.02.18 | Add barcode settings                                                                                                    |
| 1.5 | 2020.04.14 | <ol> <li>Modify the setting of prefix and suffix</li> <li>Add the setting of Bluetooth mode (Bluetooth mode device)</li> </ol> |
| 1.6 | 2020.07.22 | Modify Page8                                                                                                    |

# CONTENT

| Chapter 1 Introduction                                          | 1  |
|-----------------------------------------------------------------|----|
| Appearance                                                      | 1  |
| Dimension                                                       | 2  |
| Scanner Data Cable Interface Definition                         | 5  |
| Interface                                                       | 5  |
| USB Cable Connection                                            | 6  |
| RS-232 Cable Connection                                         | 7  |
| Power on, Power off and Restart                                 | 8  |
| Maintenance                                                     | 9  |
| Barcode Read                                                    | 9  |
| Use the Setting Barcode                                         | 9  |
| Restore Factory Defaults                                        | 10 |
| Chapter 2 Communication Interface                               | 11 |
| Serial Interface                                                | 11 |
| RS232 General Serial Interface                                  | 11 |
| Baud Rate                                                       | 12 |
| USB Interface                                                   | 12 |
| HID Virtual Keyboard                                            | 12 |
| USB International Keyboard Setting                              | 13 |
| USB Virtual Serial Port                                         | 17 |
| Bluetooth Interface                                             | 18 |
| Set scanner switch time (Bluetooth mode only)                   |    |
| Bluetooth pop-up iPhone keyboard settings (Bluetooth mode only) | 18 |
| VID & PID Table                                                 | 19 |
| Chapter 3 Scanning Mode                                         | 19 |
| Manual Mode                                                     | 19 |
| Sense Mode                                                      | 19 |
| Sensitivity                                                     | 20 |
| Continuous Mode                                                 | 20 |
| Command Programming                                             | 21 |
| Chapter 4 Illumination and Aiming                               | 22 |

| Aiming                                    | 22 |
|-------------------------------------------|----|
| Illumination                              | 22 |
| Read success prompt tone                  | 22 |
| Chapter 5 Symbologies                     | 23 |
| 1D Barcode Setting                        | 23 |
| ENA-8                                     | 23 |
| Enable/Disable EAN-8                      | 23 |
| Enable/Disable 2/5-bit Add-On code        | 23 |
| Convert EAN-8 to EAN-13                   | 23 |
| ENA-13                                    | 24 |
| Enable/Disable EAN-13                     | 24 |
| Enable/Disable 2/5-bit Add-On code        | 24 |
| UPC-E                                     | 24 |
| Enable/Disable UPC-E                      | 24 |
| Transmit check character                  | 24 |
| Enable/Disable 2/5-bit Add-On code        | 24 |
| Convert UPC-E to UPC-A                    | 25 |
| System character transmit                 | 25 |
| UPC-E1                                    | 25 |
| Enable/Disable 2/5 Add-On code            | 26 |
| UPC-A                                     | 26 |
| Enable/Disable UPC-A                      | 26 |
| Transmit check character                  | 26 |
| Enable/Disable 2/5-bit Add-On code        | 26 |
| Transfer system character                 | 27 |
| Code 39                                   | 27 |
| Enable/Disable Code 39                    | 27 |
| Check character verification and transmit | 27 |
| Enable/Disable code 39 Full ASCII         | 28 |
| Convert Code 39 to Code32                 | 28 |
| Code 32 prefix                            | 28 |
| Code 93                                   | 28 |
| Enable/Disable code 93                    | 28 |
| Code 11                                   | 29 |
| Enable/Disable code 11                    | 29 |
| Transmit check character                  | 29 |
| Code 128                                  | 29 |
| Enable/Disable code 128                   | 29 |
| Code 128 <fnc4></fnc4>                    | 30 |
| Codabar                                   | 30 |
| Enable/Disable Codabar                    | 30 |
| Start and stop characters                 | 30 |
| MSI                                       | 30 |
| Enable/Disable MSI                        | 30 |
| Check bit algorithm                       | 31 |

| Transmit check character                          | 31 |
|---------------------------------------------------|----|
| Interleaved 2 of 5                                | 31 |
| Enable/Disable Interleaved 2 of 5                 | 31 |
| Check and transmit character                      | 31 |
| Convert I 2 of 5 to EAN-13                        |    |
| Matrix 2 of 5                                     |    |
| Enable/Disable Matrix 2 of 5                      |    |
| Check and transmit character                      |    |
| Industrial 2 of 5                                 |    |
| Enable/Disable Industrial 2 of 5                  |    |
| Standard 25                                       |    |
| Enable/Disable Standard 25                        |    |
| ISSN                                              |    |
| ISBN                                              |    |
| Data bit setting                                  |    |
| ISBT 128                                          |    |
| Enable/Disable ISBT 128                           |    |
| GS1 128                                           |    |
| Enable/Disable GS1 128                            |    |
| Gs1-128 emulation mode for UCC/EAN composite code |    |
| GS1 DataBar                                       |    |
| Enable/Disable GS1 DataBar                        |    |
| Convert GS1 DataBar to UPC/ENA                    | 35 |
| GS1 DataBar Limited                               |    |
| Enable/Disable GS1 DataBar Limited                | 35 |
| GS1 DataBar Expanded                              | 35 |
| Enable/Disable GS1 DataBar Expanded               | 35 |
| 1D Barcode Inverse                                | 35 |
| 1D Barcode Anti-color                             | 35 |
| 2D Barcode Setting                                | 37 |
| PDF417                                            |    |
| Enable/Disable PDF417                             | 37 |
| Data Matrix                                       |    |
| Anti-color                                        |    |
| Enable/Disable Data Matrix                        |    |
| Mirror Images                                     |    |
| Inverse                                           |    |
| QR                                                | 38 |
| Enable/Disable QR                                 |    |
| Enable/Disable Micro QR code                      |    |
| Inverse                                           |    |
| Anti-color                                        |    |
| Aztec                                             |    |
| Inverse                                           |    |
| Anti-color                                        | 39 |

| Han Xin                                                             | 40 |
|---------------------------------------------------------------------|----|
| Anti-color                                                          | 40 |
| Inverse                                                             | 40 |
| Chapter 7 Troubleshooting                                           | 40 |
| Chapter 8 Scanner Settings                                          | 41 |
| Serial Port Command Format                                          | 41 |
| Barcode Setting Format                                              | 41 |
| Version number——HYRS_RE                                             | 42 |
| General settings (default HID single scan mode)                     | 42 |
| Host mode (CDC, HID, BT, COM )                                      | 42 |
| Trigger mode (Single scanning, scanning continuously, auto sensing) | 42 |
| Default parameters (Restore factory settings)                       | 42 |
| Decoding timeout (0.1s~9s)                                          | 43 |
| Data prefix                                                         | 43 |
| Data suffix                                                         | 43 |
| Aiming device (ON/OFF)                                              | 44 |
| Illumination light (ON/OFF)                                         | 44 |
| Baud rate of virtual serial port                                    | 44 |
| Check bit of virtual serial port                                    | 44 |
| Multi code quantity                                                 | 44 |
| Multi code sensitivity                                              | 45 |
| Buzzer enable                                                       | 45 |
| The convert rate in HID mode                                        | 45 |
| Timeout setting of the same barcode in non-single scan mode         | 45 |
| Sensitivity                                                         | 46 |
| Center aiming decode setting                                        | 46 |
| Virtual serial port mode command settings                           | 47 |
| Barcode function settings                                           | 48 |
| ITF cut the first few bits of data                                  | 48 |
| Convert grouping character to space                                 | 48 |
| Remove zero data at the beginning of barcode                        | 48 |
| Remove or reduce space                                              | 48 |
| Skip the number of characters before barcode data                   | 49 |
| Skip the number of characters after barcode data                    | 49 |
| Barcode data case conversion                                        | 49 |
| Insert characters into barcode data                                 | 50 |
| Compound command parameters                                         | 50 |
| Common suffix                                                       | 50 |
| Appendix I Barcode Enabling Settings                                | 51 |
| Appendix $ \mathrm{II}$ Data code prefix and suffix                 | 53 |
|                                                                     |    |

# **Chapter 1 Introduction**

P100 uses the international leading chip intelligent image read technology, and it mainly uses for image-based 2D scanner.

2D decoding chip combines the advanced image read algorithm with advanced chip design and manufacturing technology that greatly simplifies the design difficulty of 2D barcode to scan products, and establishes an excellent benchmark for high performance, high reliability and low power consumption of 2D I image products.

P100 can read all kinds of 1D barcodes and standard 2D barcodes (various versions of PDF417, QR code, and Data matrix) can easily scan paper, plastic cards, LCD and other barcode printed media. Its fully integrated design makes it easy to embed in a wide range of product applications.

#### **About Manual**

This guide mainly provides various functional setup instructions for P100. By scanning the setup barcodes in this guide, you can change the functional parameters of P100, such as communication interface parameters, scanning mode, prompt mode, data processing and output, etc. P100 provides parameter configurations that are suitable for most used functions at the factory. And in most cases users can put them into use without making adjustment. In most cases, users can put it into use without making adjustment.

#### Appearance

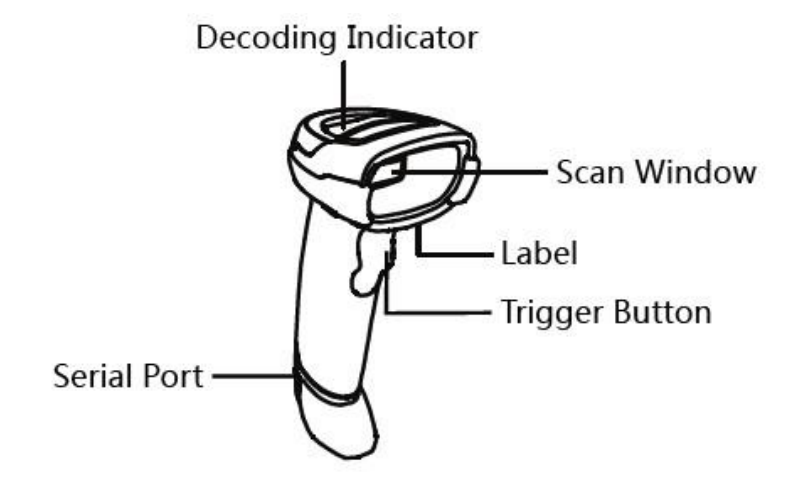

P100 User Manual

#### **Illumination Definition**

Green: decoding successfully

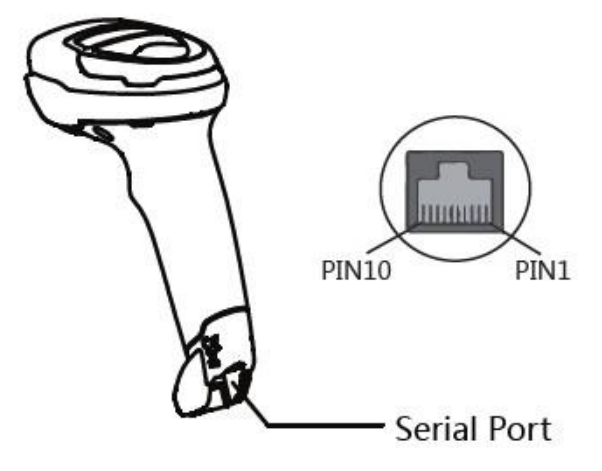

2

Dimension

P100 User Manual

66.87mm

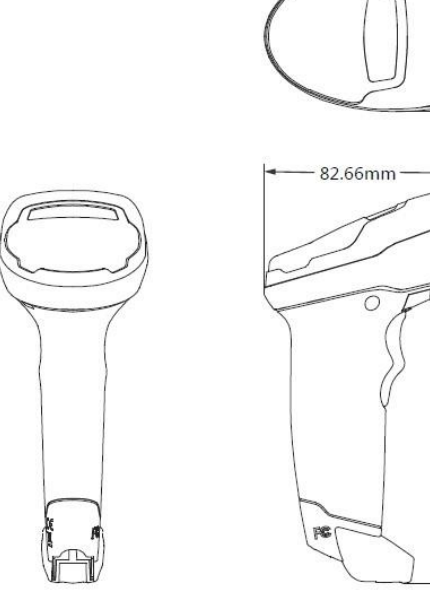

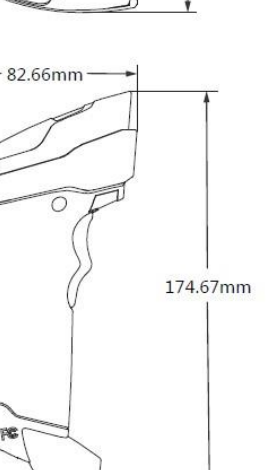

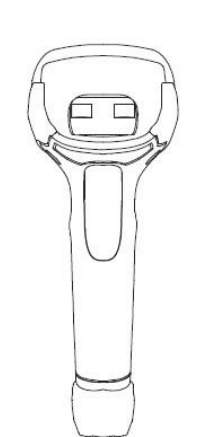

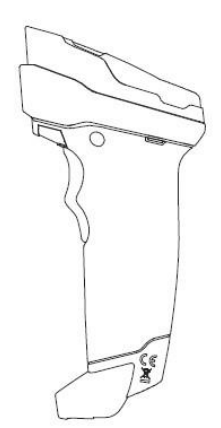

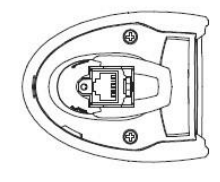

P100 User

Manual

✓ Left View

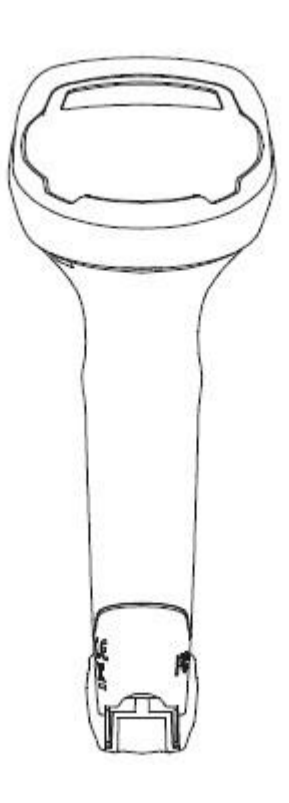

✓ Front View

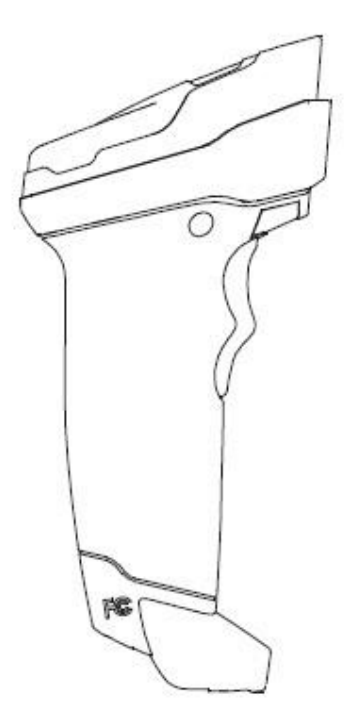

User Manual ✓ **Top View** 

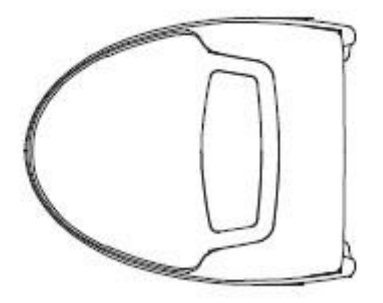

# **Scanner Data Cable Interface Definition**

| PIN | Define | Input / Output | Function              |
|-----|--------|----------------|-----------------------|
| 1   | USB_DP | I/O            | USB Signal            |
| 2   | USB_DM | I/O            | USB Signal            |
| 3   | GND    | POWER          | Ground Wire           |
| 4   | VBUS   | POWER          | Power, +5V            |
| 5   | NC     | NC             | NC                    |
| 6   | GND    | POWER          | Ground Wire           |
| 7   | CTS    | 1              | RS232 Clear to Send   |
| 8   | RTS    | 0              | RS232 Request to Send |
| 9   | RXD    | 1              | RS232 Receive         |
| 10  | TXD    | 0              | RS232 Send            |

## Interface

The scanner must be connected to a Host in actual application, such as PC, POS or any intelligent terminal with USB orRS-232 port.

USB

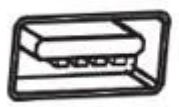

RS-232

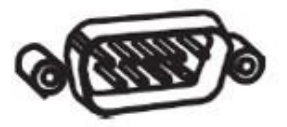

Connect P100 to Host USB Cable Connection

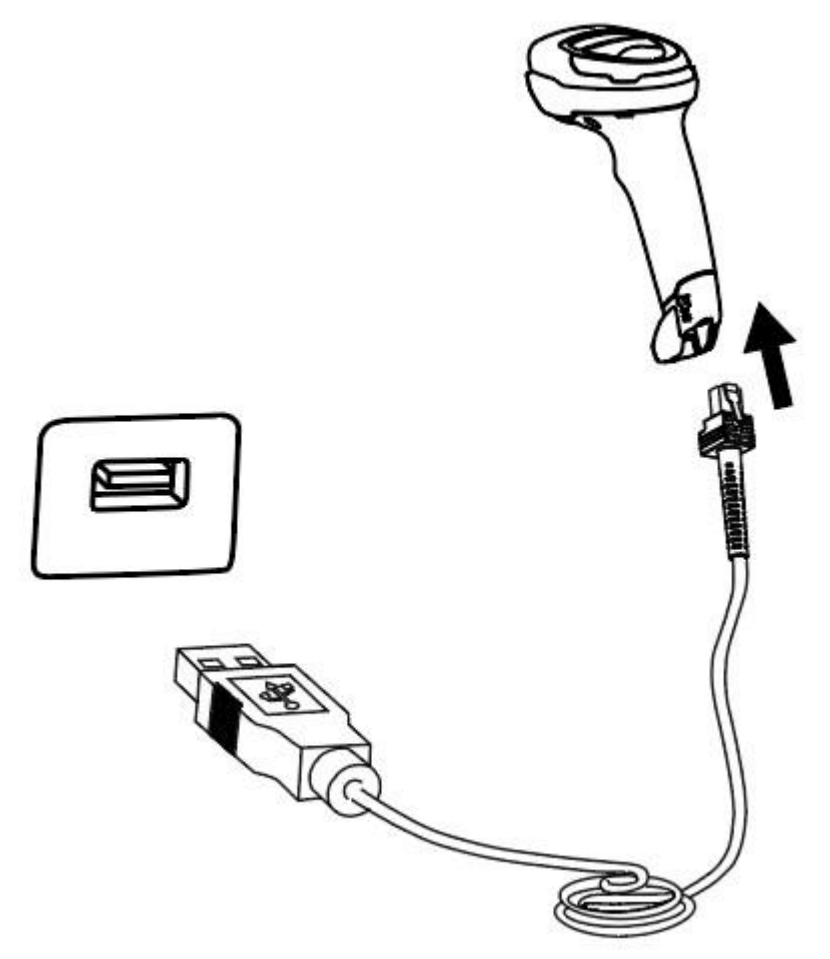

Connect the scanner to a Host through a USB cable with RJ45 and USB connectors:

- 1) Plug the RJ45 connector into the serial port on the scanner.
- 2) Plug the USB connector into the USB port on the Host.

#### **RS-232** Cable Connection

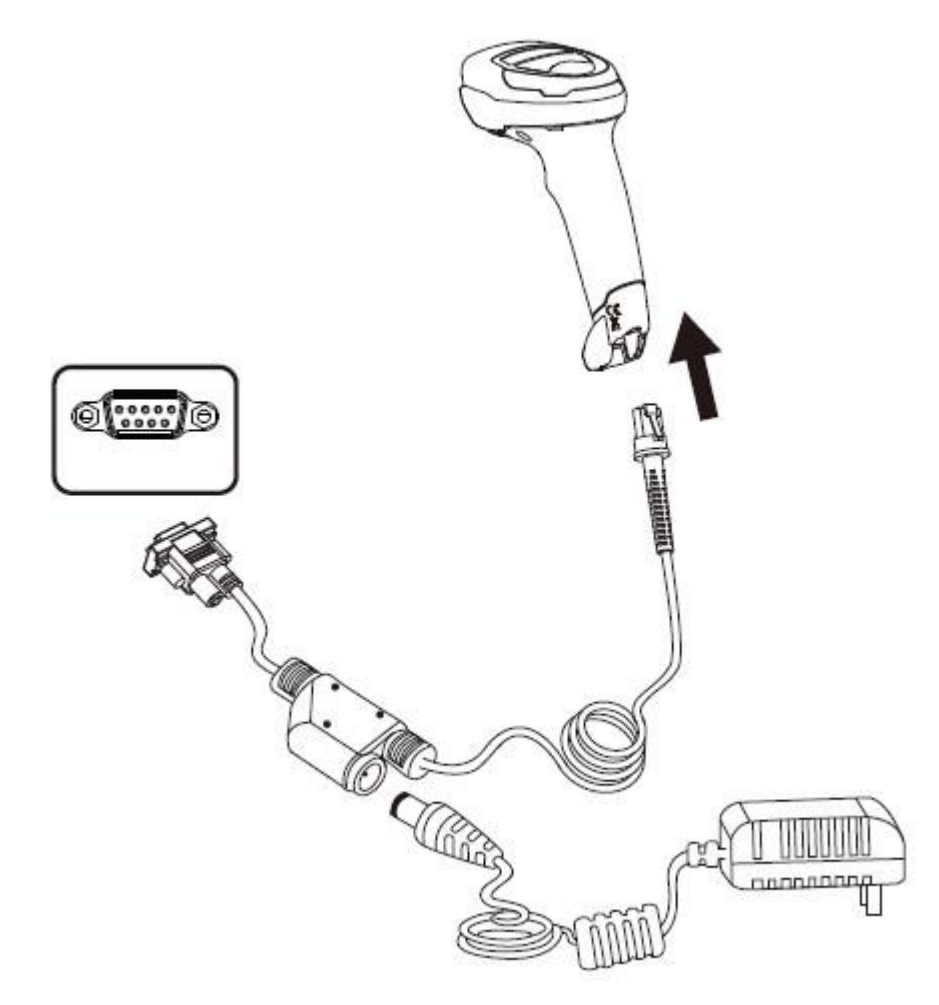

Connect the scanner to a Host through an RS-232 cable with RJ45 and RS-232 connectors and a power jack:

1) Plug the RJ45 connector into the serial port on the scanner.

2) Plug the RS-232 connector into the RS-232 port on the Host.

3) Plug the supplied power adapter into the power jack on the RS-232 cable.

## Power on, Power off and Restart

Power on: power on automatically when the scanner is connected to the host.

Power off: unplug the data cable.

Restart: if the scanner stops responding to input or runs abnormally please re-plug the data cable.

#### Maintenance

- ♦ The reading window must be kept clean. Supplier is exempt from warranty liability for damage caused by improper maintenance.
- ♦ Avoid hard and rough objects to scratch the reading window.
- ♦ Remove the stains from widow with a brush.
- ♦ Please use a soft cloth to clean the window, such as glasses cloth.
- $\diamond$  Not spray any liquid on the window.
- ♦ Not use any cleaner other than cleaning water.

#### **Barcode Read**

In manual read mode, the procedure for scanning barcodes is as follows:

- (1) Make sure that the scanner, data cable, data receiving host, and power supply are properly connected and turned on.
- (2) Hold down the trigger to activate the light.
- (3) Align the aiming line to the center of the barcode, move the scanner and adjust the distance between it and the barcode to find the optimal scanning distance.
- (4) When hear the prompt sound, the infrared light goes out and the barcode reading successfully, then the scanner will decode the data to the host.
- (5) All set barcodes are saved by power outage.

▲ Note: For the same batch of barcodes, the scanner keeps a very high success ratio in certain distance which is regarded as the optimal scanning distance.

#### **Use the Setting Barcode**

Set the parameter to a special barcode whose barcode type is barcode128. When it scans to a barcode software that matches the setting type of setting, it will automatically enter the setting and does not send the results on the host. All set barcodes are saved by power outage. (except to restore factory settings)

# **Restore Factory Defaults**

Note: Please use the "Restore Factory Defaults" function carefully, and when you scan this setup barcode, the current parameter settings will be lost and replaced with the factory default values.

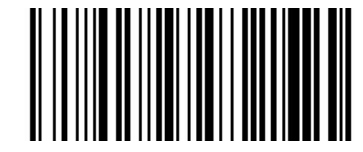

**Restore Factory defaults** 

# **Chapter 2 Communication Interface**

P100 Handheld Barcode Scanner provides RS-232 serial interface and USB interface (optional) to connect to the host. Through communication interfaces, it can receive and read the data, control the scanner by sending the commands, and modify the parameter of scanner, etc.

#### **Serial Interface**

Serial interface is a common way to connect the scanner to the host (e.g. PC, POS devices). P100 handheld scanner provides RS-232 electrical level interface, which can directly connect to PC's serial interface. When using serial interface, the scanner and the host should be completely match with each other on communication parameter configuration, to ensure fluent communication and correct content.

The default serial interface parameter is as below shown, when it is inconsistent with the host, it can be modified by Read Setting Barcode.

| Parameter                | Default                      |
|--------------------------|------------------------------|
| Type of Serial Interface | USB virtual serial interface |
| Baud Rate                | 9600                         |
| Parity Type              | None                         |
| Data Bits                | 8                            |
| Stop Bits                | 1                            |
| Hardware Flow Control    | None                         |

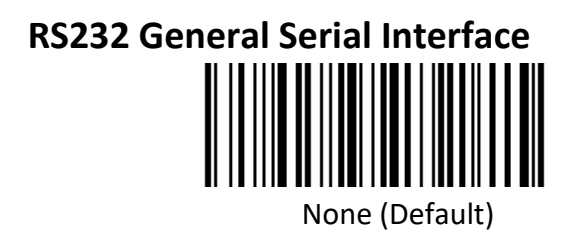

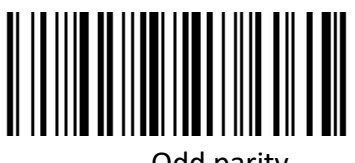

Odd parity

P100

User Manual

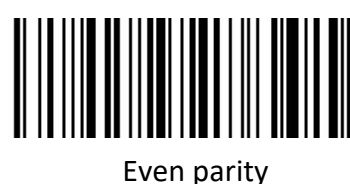

#### **Baud Rate**

The unit of Baud Rate is bps: bits per second, the optional configuration parameter is as below shown:

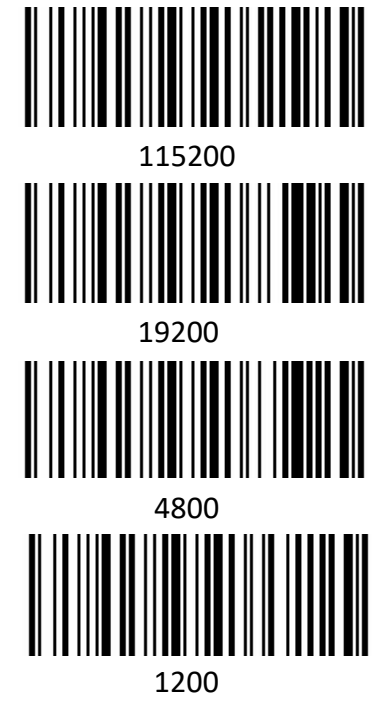

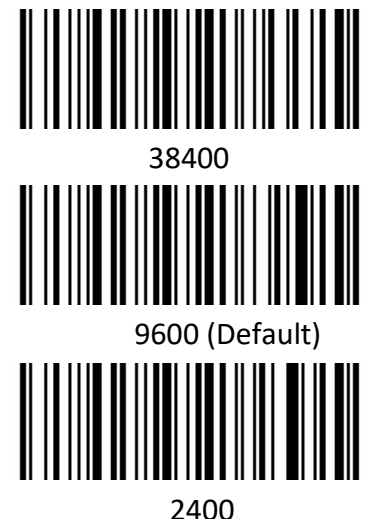

# **USB** Interface

#### **HID Virtual Keyboard**

When using USB interface, the scanner can be simulated as a HID-KBW device. In this mode, the scanner would be a virtual keyboard that output the data to the host.

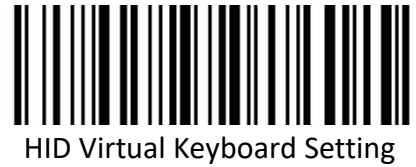

# User Manual USB International Keyboard Setting

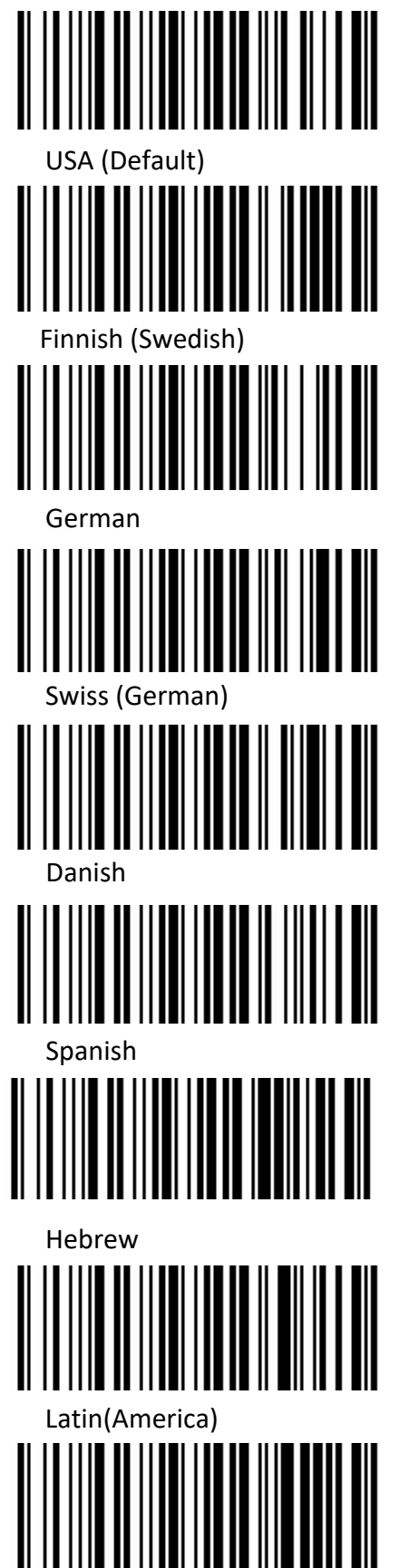

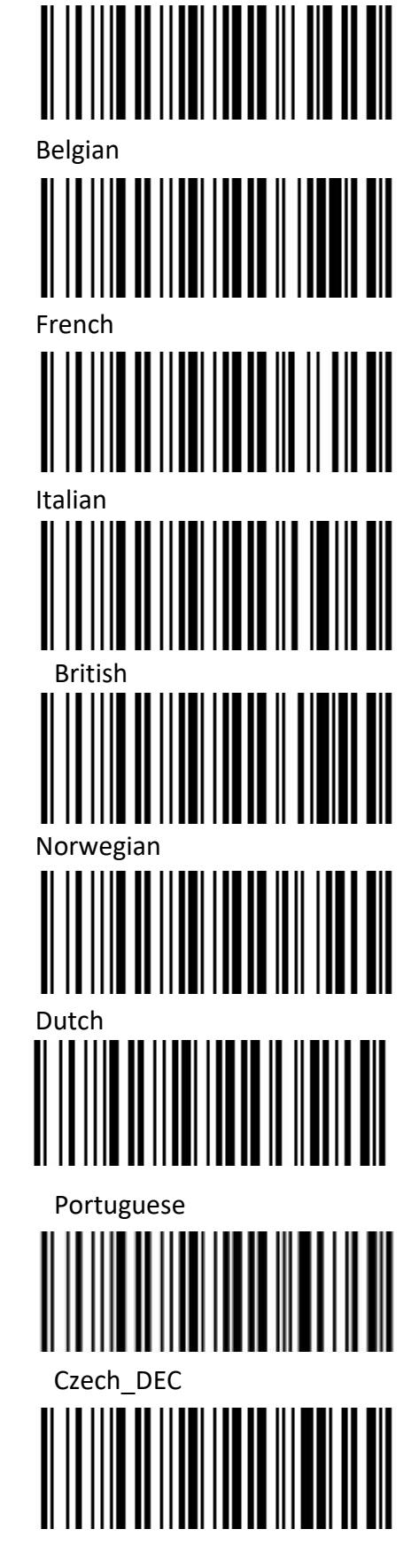

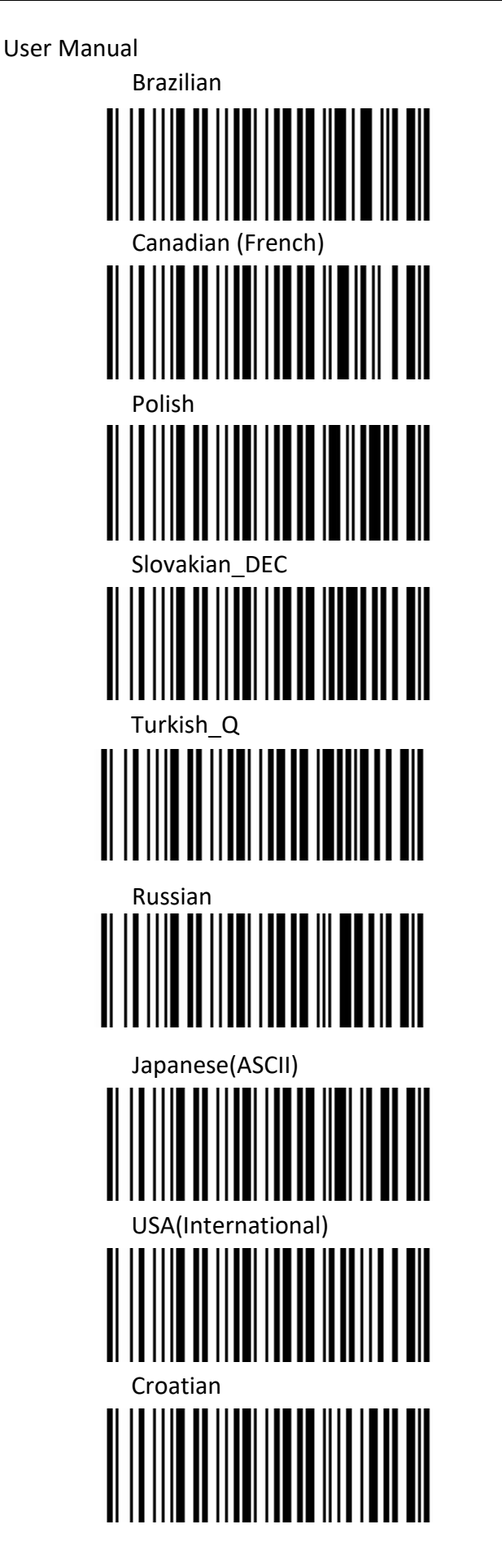

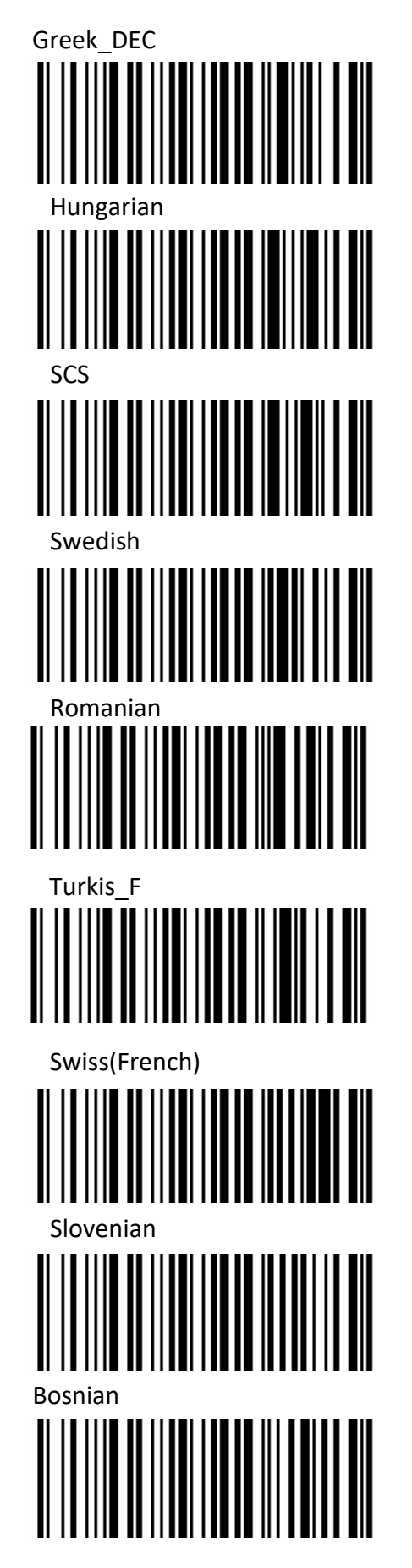

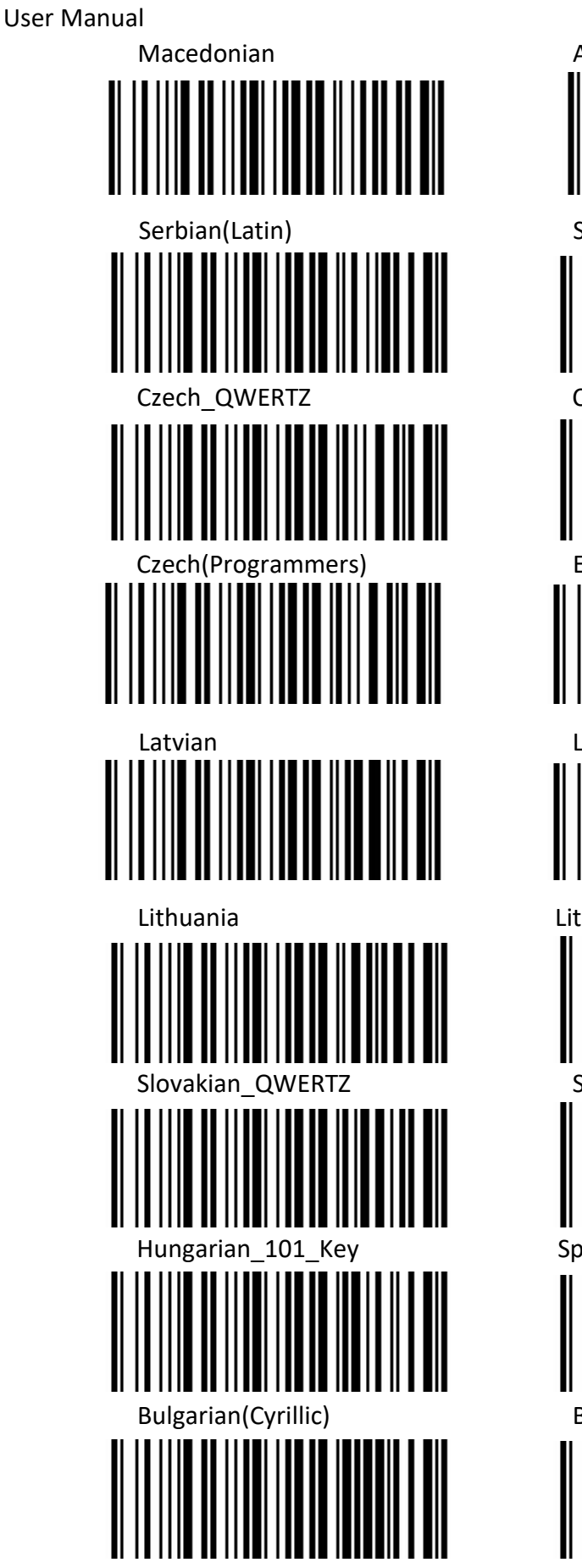

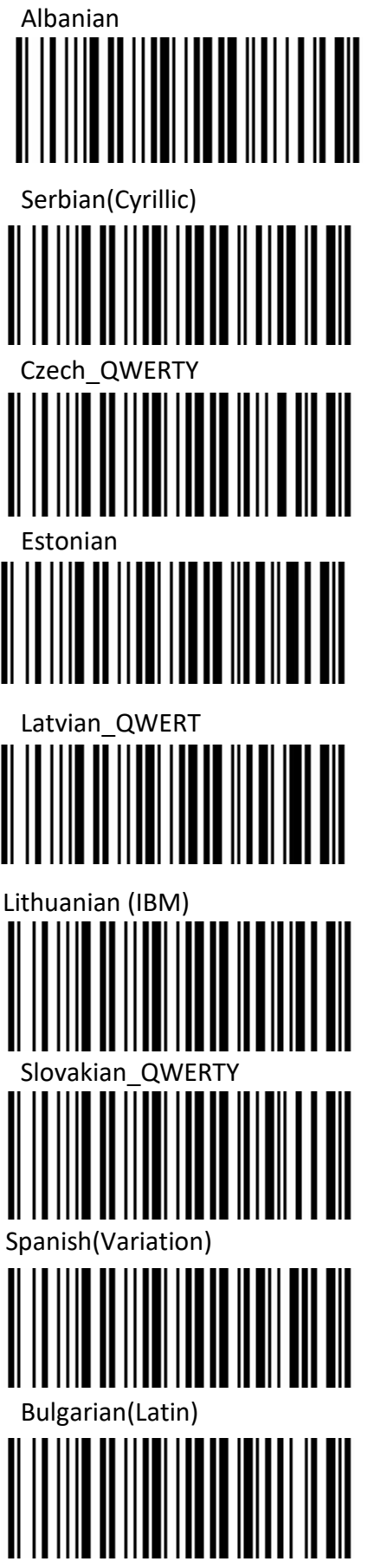

# User Manual Canadian(French\_Legacy) Italian 142 Polish\_Programmers Greek\_Polytonic Greek\_319 220 Latin Greek Greek MS Russian(Typewriter) Thai(Kedmanee)

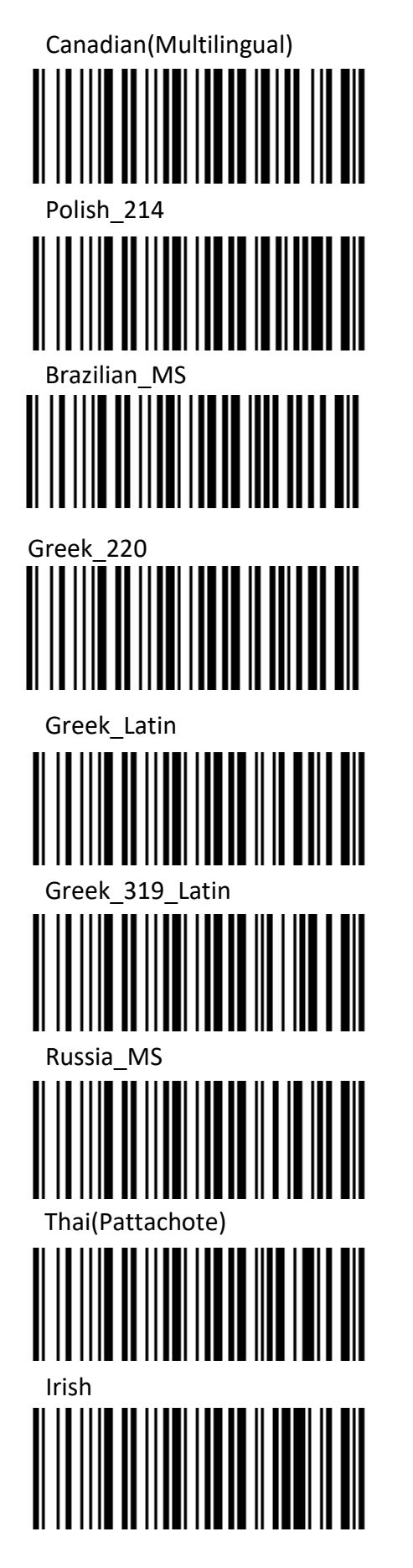

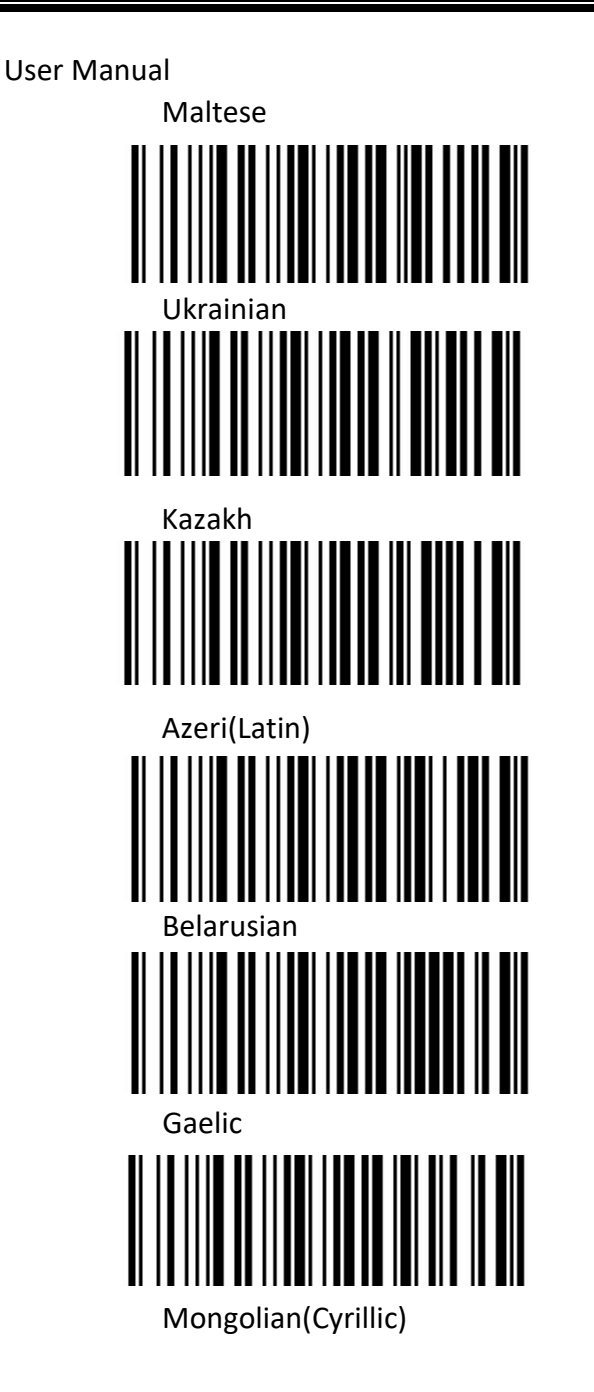

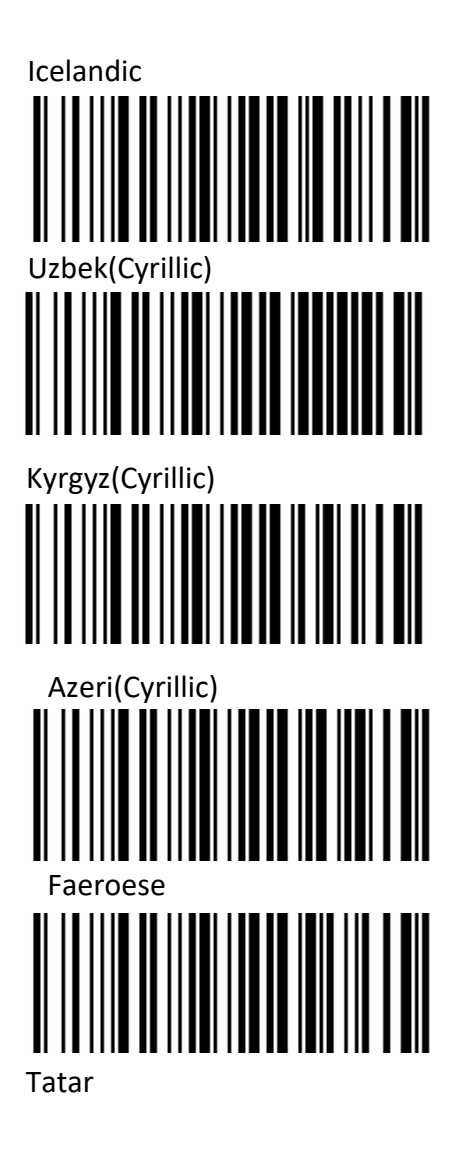

#### **USB Virtual Serial Port**

When the scanner uses a USB communication interface, but the host application uses serial

communication to receive data, you can set the scanner to the USB virtual serial port. This function

requires that be installed the appropriate driver on the host.

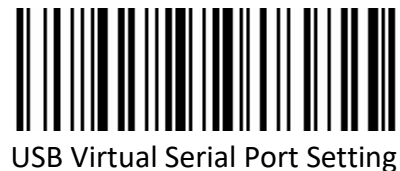

# **Bluetooth Interface**

In this mode, the scanner outputs data to the host in Bluetooth transmission mode.

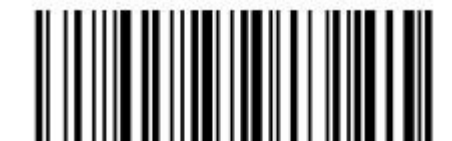

Bluetooth transmission mode settings

#### Set scanner switch time (Bluetooth mode only)

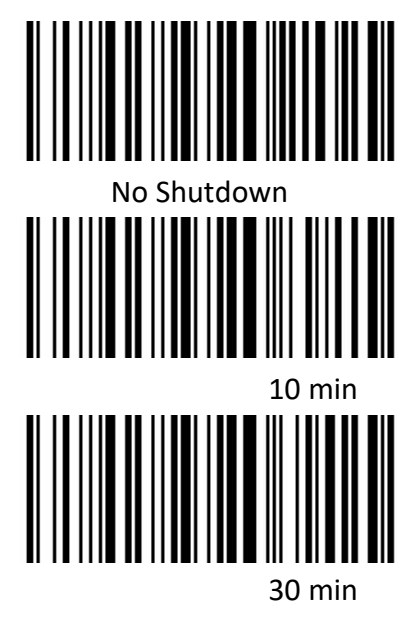

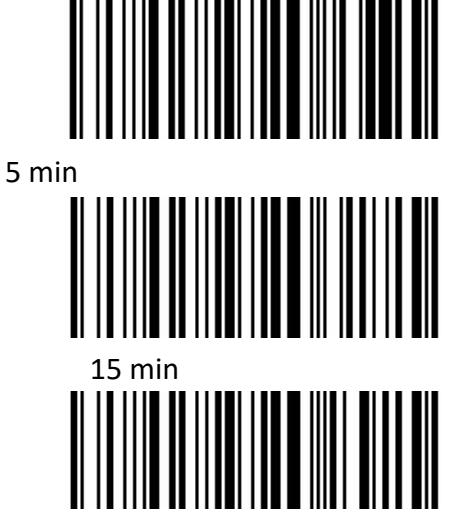

60 min

Bluetooth pop-up iPhone keyboard settings (Bluetooth mode only)

Pop-up after Bluetooth connection:

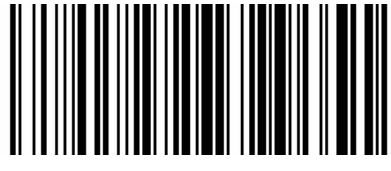

Yes

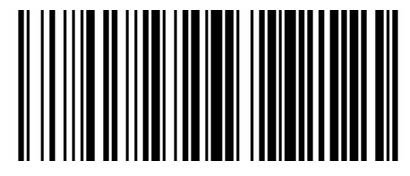

No

#### VID & PID Table

USB uses 2 numbers to identify the device and find the correct device. The first number is VID (Supplier ID), designated by USB Implementers Forum. The second number is PID (Device ID), and each interface type assigns a PID number.

| Device Name | Interface Type               | PID (Hex) | PID (Decimal) |
|-------------|------------------------------|-----------|---------------|
|             | USB virtual serial interface | 1f3a      | 1009          |
| Scanner     | USB virtual keyboard         | 1f3a      | 100b          |

# **Chapter 3 Scanning Mode**

#### Manual Mode

In manual mode, when the trigger control interface of the scanner changes into trigger electrical level, the scanner will start to shoot and read. In the limited time of "single reading time", the scanner will continuously shoot and read until it is successful. When trigger electrical level is canceled, or read is over the single read time limit, shooting and reading will be stopped. When read is successful, the scanner will output the editing content through communication interface. When start a new trigger read, the host needs to cancel the trigger electrical level at first, and then send the trigger electrical level after 20ms.

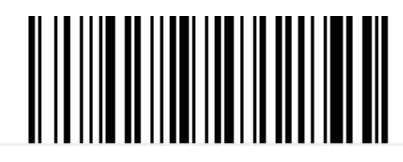

Manual Mode

#### Sense Mode

In automatic sensing mode, the scanner will monitor the images being taken. When the scene is changed, it will read within the limited time of "single read time". After reading the output information successfully or time out, it will re-enter the state of monitoring scene change.

When the scanner works in this mode, it can also according to the trigger electrical level to enter the reading state. After the trigger electrical level is canceled or reading times out, it will re-enter the state of monitoring scene change. Before re-entering the monitoring state, the trigger electrical level needs to be canceled, then it will be switched to the sensing mode.

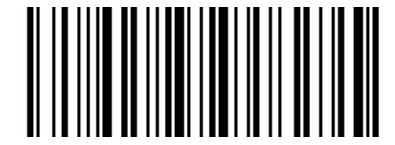

Sensing Automatically

#### Sensitivity

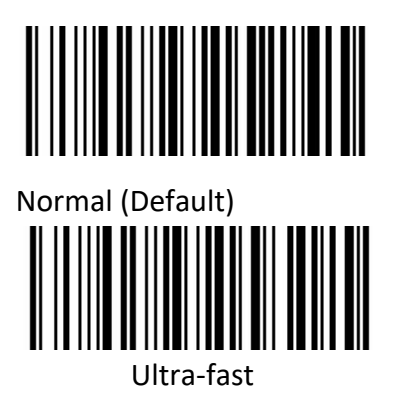

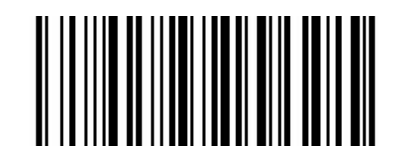

Fast

#### $\diamond$ Single Reading Time

In sensing reading mode, the parameter indicates the maximum time of allowing reading engine to continuously collect and identify barcode before reading successfully. After reading successfully or single read timeout, the reading engine will enter the interval of not collecting the read. The range of single read time is 0.1~9.9s, step length is 0.1s. When set to 0, the read does not wait. Default time is

1s. Please refer to the Chapter 7 for the setting method.

#### **Continuous Mode**

Continuous mode means that the scanner continuously shoots, reads and output the information. In this mode, the same barcode cannot be output.

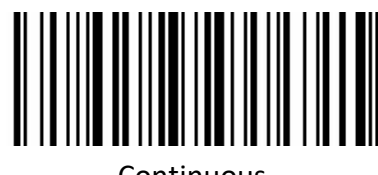

Continuous

#### $\diamond$ Single Reading Time Limit

In continuous mode, it indicates the maximum time of scanner continuously collect and identify barcode before reading successfully. If it times out, it will enter the interval of not collecting and reading according to the setting. The code reading time is 100ms in units, which can be set to 0.1~9.9s.

When it be set to 0 that indicates no waiting. Please refer to chapter 7 of the setting method.

## **Command Programming**

In this mode, scanner needs the host to trigger and decode the barcode. The scanner can set the length of the reading time. The reading code time can be set to 0.1~9.9s. When it be set to 0 that indicates no wait. Please refer to chapter 7 of the setting method.

# **Chapter 4 Illumination and Aiming**

#### Aiming

There is a projecting device on the scanner that is used to project a special image when reading, which characterizes the center of the scene image taken by the scanner. When the scanner is used for shooting, the image is projected on the reading target, and the scanner aims at the reading target, which makes it easier to read the target.

Normal: The aiming device will light up and project the image during the reading process, and the other times goes out.

No aiming: the aiming device is off and not projected.

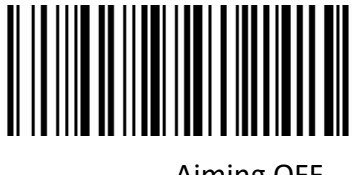

Aiming OFF

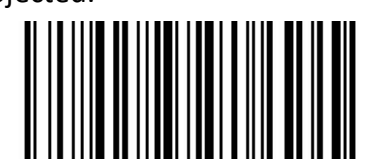

Aiming ON

# Illumination

There is a fill illuminating device on the scanner that is used to illuminate the reading area when reading. It can be set to turn off and fill illuminating level. (Please refer to Chapter 8 for the lighting level setting)

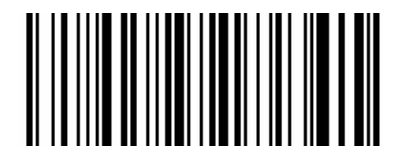

Illumination ON

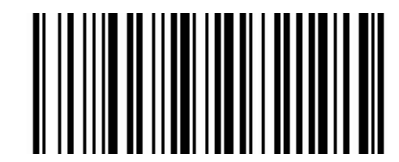

Illumination OFF

#### Read success prompt tone

After reading successfully, the scanner can output PWM signal to drive the external buzzer circuit to

make sound. The sound signal can be turned on or off by setting. The corresponding settings can be

made through the following setting codes.

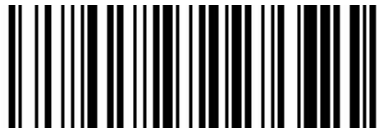

Turn on

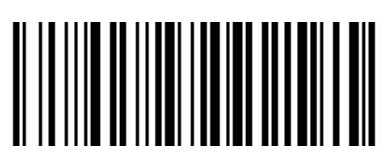

Turn off

# **Chapter 5 Symbologies**

Every symbology (barcode type) has its own unique attributes. This chapter provides programming barcodes for configuring the scanner so that it can identify various symbologies. It is recommended to disable those that are rarely used to increase the efficiency of the scanner.

# **1D Barcode Setting**

ENA-8

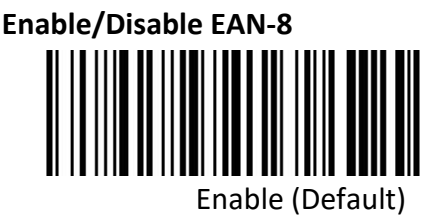

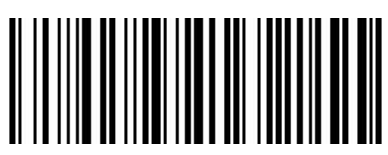

Disable

#### Enable/Disable 2/5-bit Add-On code

The 2/5-digit Add-On code refers to the 2/5-digit digital barcode added after the ordinary barcode.

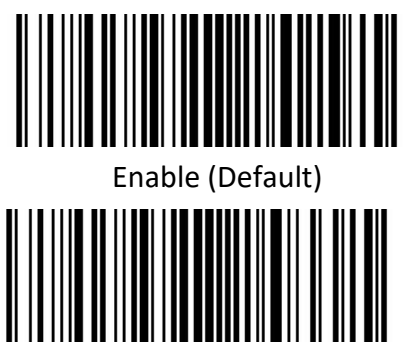

Auto

#### Convert EAN-8 to EAN-13

The result is converted to EAN-13, i.e. the barcode data of EAN-8 is filled with 5 bits of 0 before transmission.

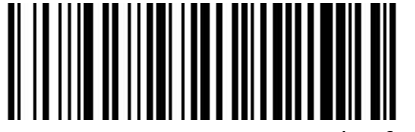

Convert EAN-8 to EAN-13 (Default)

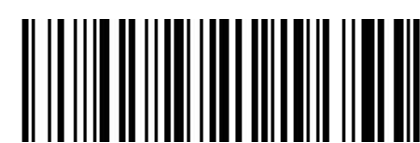

Disable

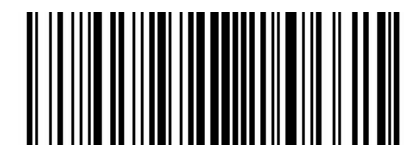

Disable

#### ENA-13

Enable/Disable EAN-13

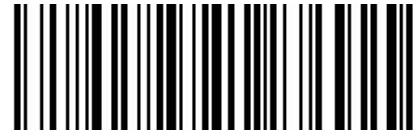

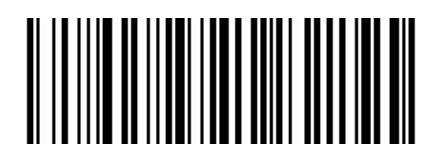

P100

Enable (Default)

Disable

#### Enable/Disable 2/5-bit Add-On code

The 2/5-digit Add-On code refers to the 2/5-digit digital barcode added after the ordinary barcode.

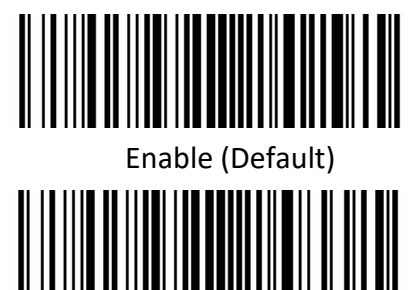

Auto

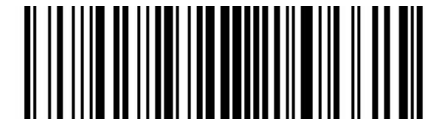

Disable

#### UPC-E

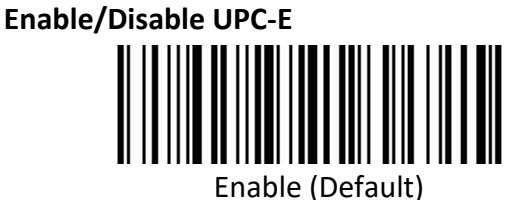

#### Transmit check character

UPC-E barcode data is fixed to 8 characters, and the eighth character is the check bit, which is used to check the correctness of all 8 characters.

Disable

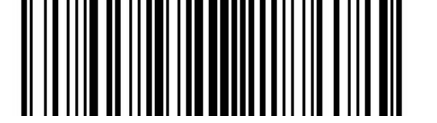

Transmit check character (Default)

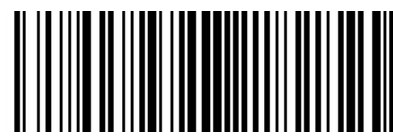

Disable

#### Enable/Disable 2/5-bit Add-On code

The 2/5-digit Add-On code refers to the 2/5-digit digital barcode added after the ordinary barcode.

| User Manual      |
|------------------|
|                  |
|                  |
| Enable (Default) |
|                  |
| Auto             |

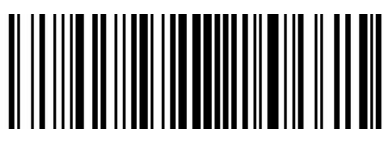

Disable

#### Convert UPC-E to UPC-A

The chip can convert the decoding results of UPC-E type barcodes to UPC-A type barcodes according to standard algorithms.

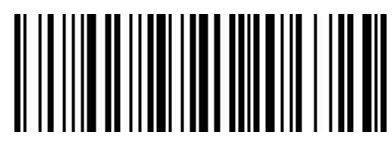

Convert UPC-E to UPC-A

System character transmit

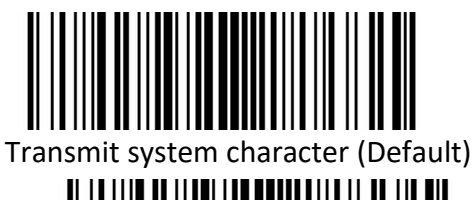

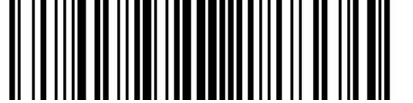

Transmit system character and country code

("0" only for USA)

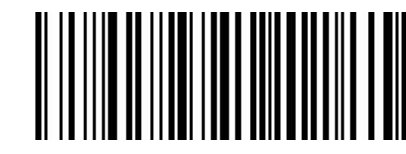

Disable (Default)

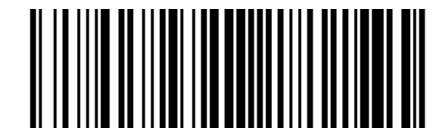

Disable

UPC-E1

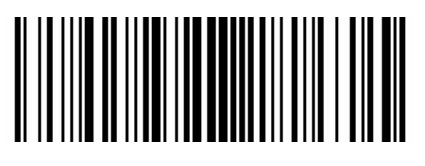

Transmit system character (Default)

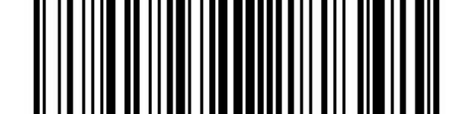

Transmit system character and country code

("0" only for USA)

#### Enable/Disable 2/5 Add-On code

The 2/5-digit Add-On code refers to the 2/5-digit digital barcode added after the ordinary barcode.

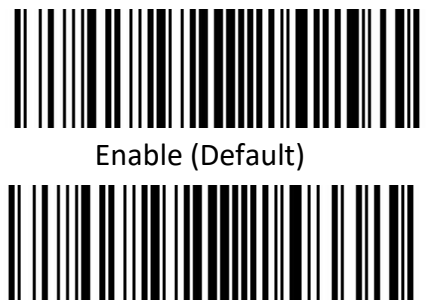

Auto

II I Disable

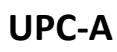

Enable/Disable UPC-A

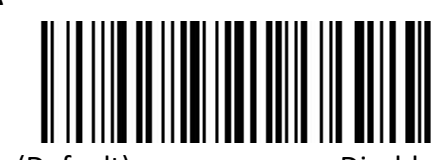

Enable (Default)

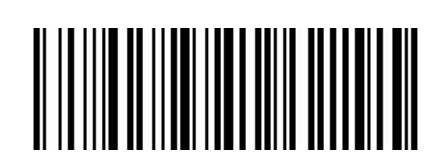

#### Transmit check character

UPC-A bar code data is fixed to 13 characters, and the 13th character is check bit, which is used to check the correctness of all 13 characters.

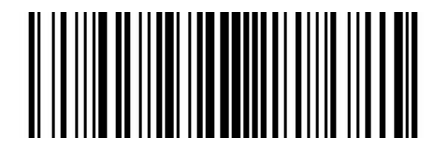

Transmit check character (Default)

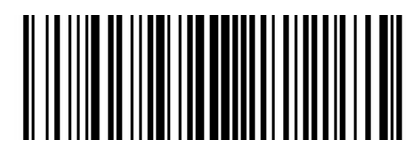

Disable

#### Enable/Disable 2/5-bit Add-On code

The 2/5-digit Add-On code refers to the 2/5-digit digital barcode added after the ordinary barcode.

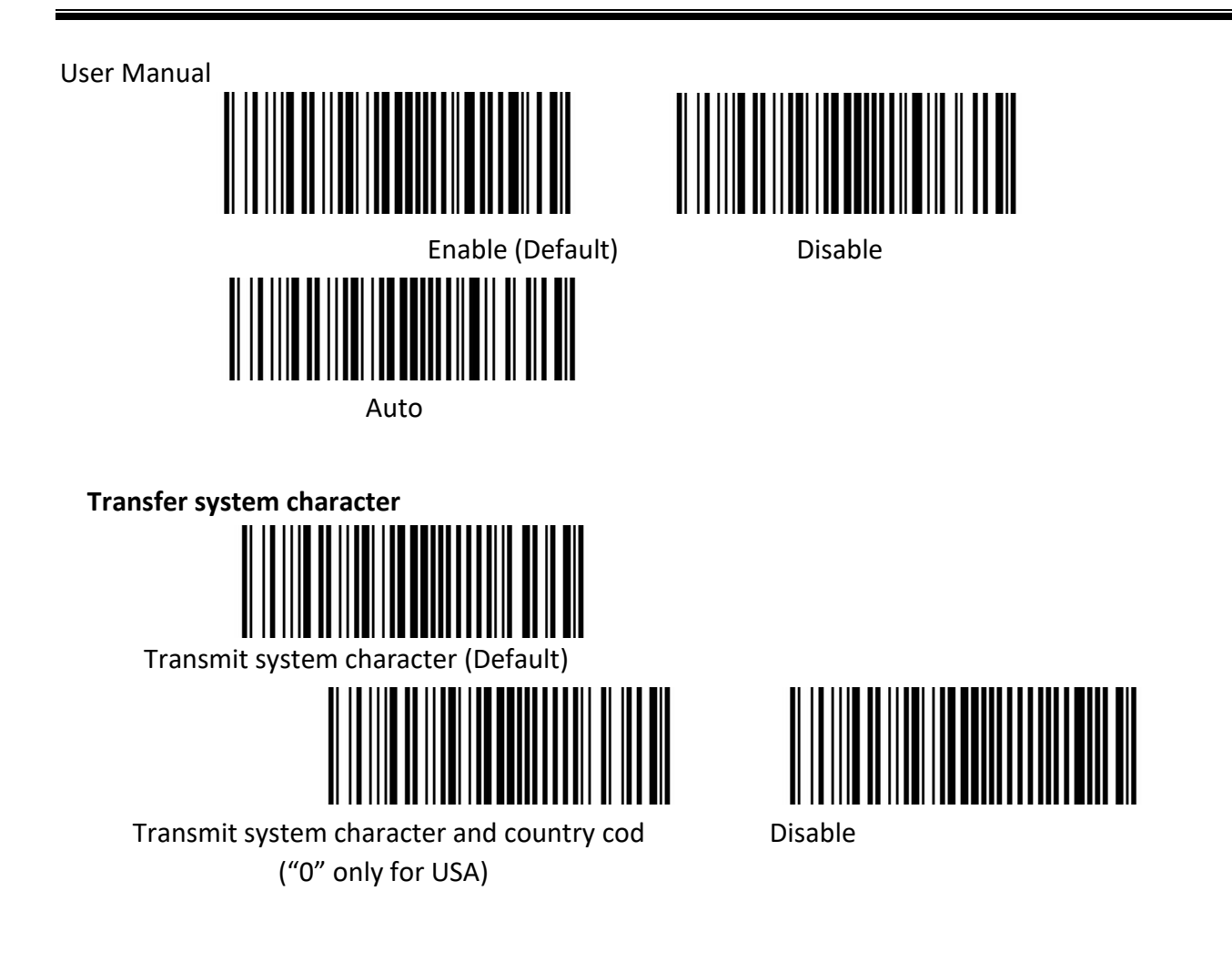

#### Code 39

Enable/Disable Code 39

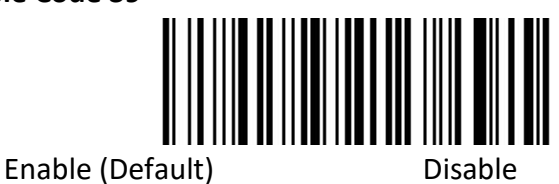

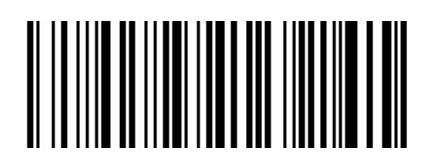

P100

#### Check character verification and transmit

Code 39 barcode data does not contain a check character. If there is a check character, it is the last character of the data. A check character is a value calculated from all data to verify that the data is correct.

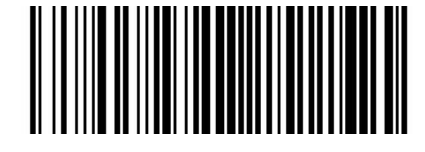

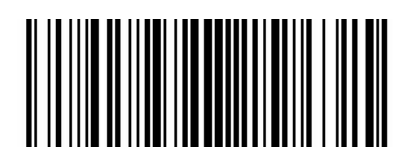

Not check (Default)

Transmit check characte

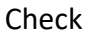

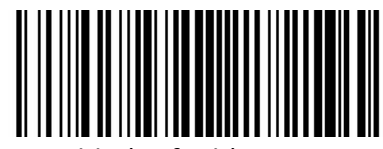

Disable (Default)

#### Enable/Disable code 39 Full ASCII

Code 39 data can include all ASCII characters, but the reader can only read part of ASCII characters by default. Through setting, the function of reading full ASCII characters can be turned on.

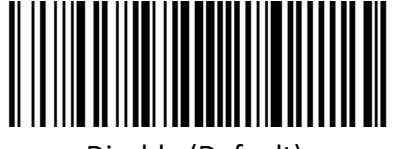

Disable (Default)

**|| || |||| || || |||||||||||||||||**|| Enable

Convert Code 39 to Code32

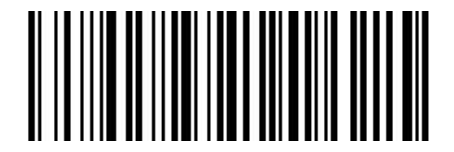

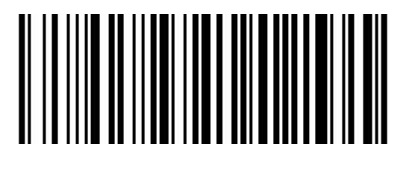

Enable

Disable (Default)

Code 32 prefix

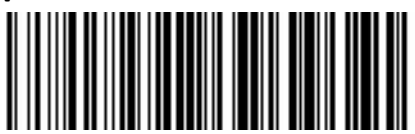

Enable add prefix character "a"

Code 93

Enable/Disable code 93

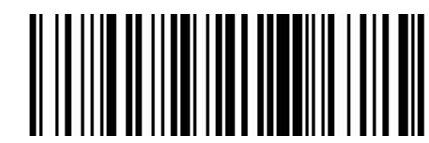

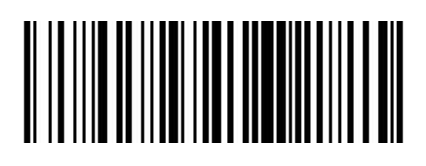

Enable (Default)

Disable

Disable (Default)

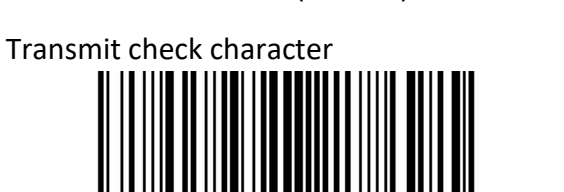

P100

# User Manual

#### Code 11

Enable/Disable code 11

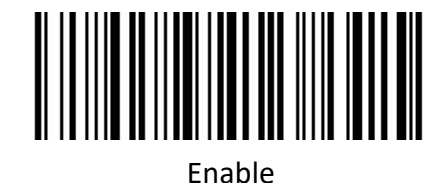

Disable (Default)

#### **Check Setting**

Code 11 barcode data does not contain the check digit. If there is a check digit, it can be the last one or two characters of the data. The check bit is the value calculated from all data to check whether the data is correct. Therefore, if it is set to "Not check", the reader will normally transmit all barcode data.

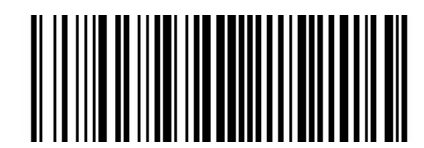

Not check (Default)

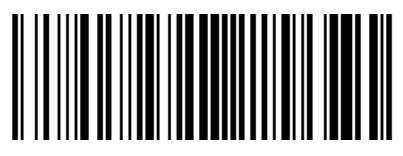

1-bit check

Transmit check character

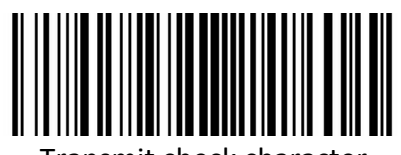

Transmit check character

Code 128

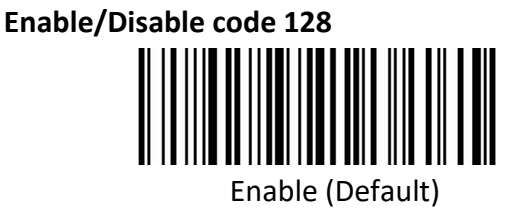

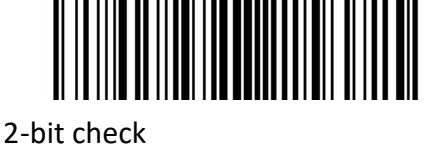

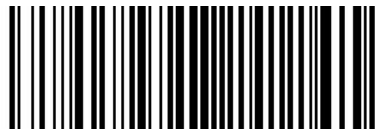

Disable (Default)

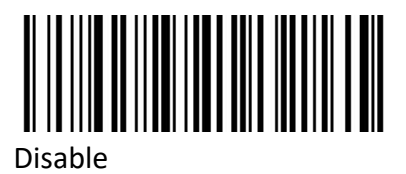

Note: if this barcode is set to disable, the scanner will not be able to scan and switch the

corresponding function settings.

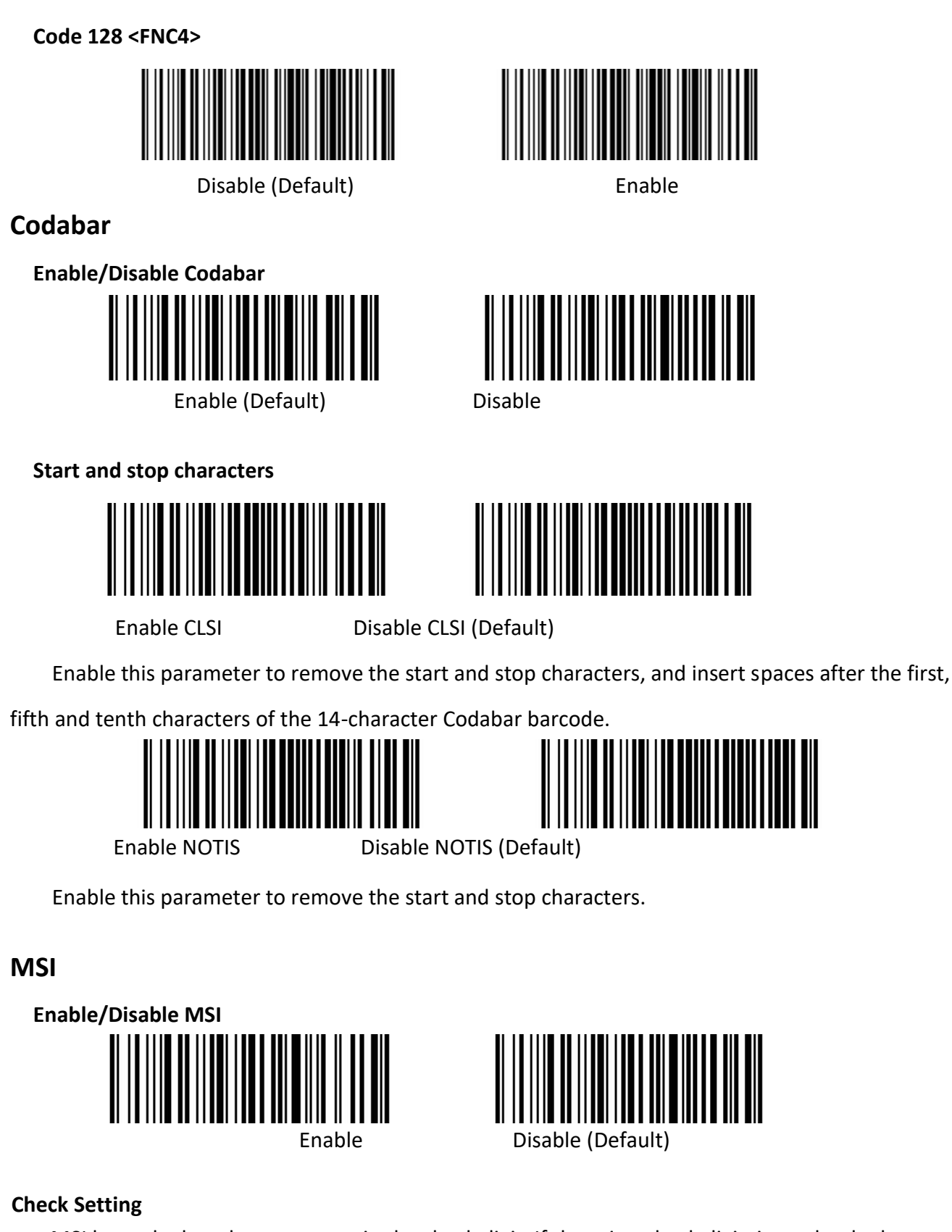

MSI barcode data does not contain the check digit. If there is a check digit, it can be the last one or two characters of the data. The check bit is the value calculated from all data to check whether the

data is correct. Therefore, if it is set to "Not check", the reader will normally transmit all barcode data.

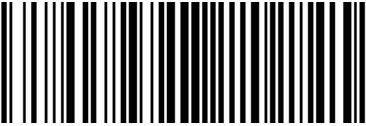

1-bit check

Check bit algorithm

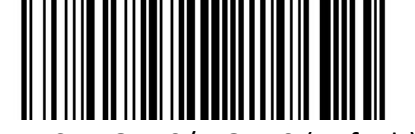

1 MSI MOD10/MOD10 (Default)

Transmit check character

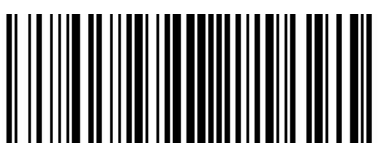

Transmit check character

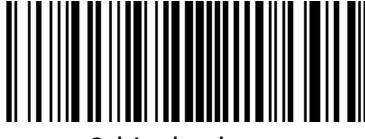

2-bit check

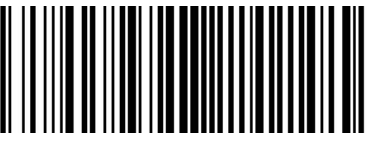

2 MSI MOD10/MOD11

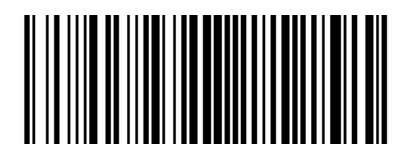

Disable (Default)

#### Interleaved 2 of 5

Enable/Disable Interleaved 2 of 5

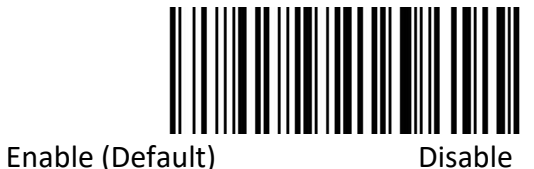

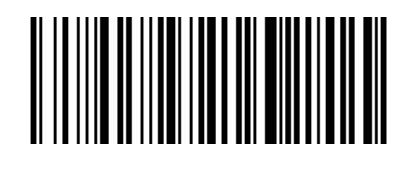

#### Check and transmit character

Interleaved 2 of 5 barcode data does not contain the check digit. If there is a check digit, it can be the last one or two characters of the data. The check bit is the value calculated from all data to check whether the data is correct. Therefore, if it is set to "Not check", the reader will normally transmit all barcode data.

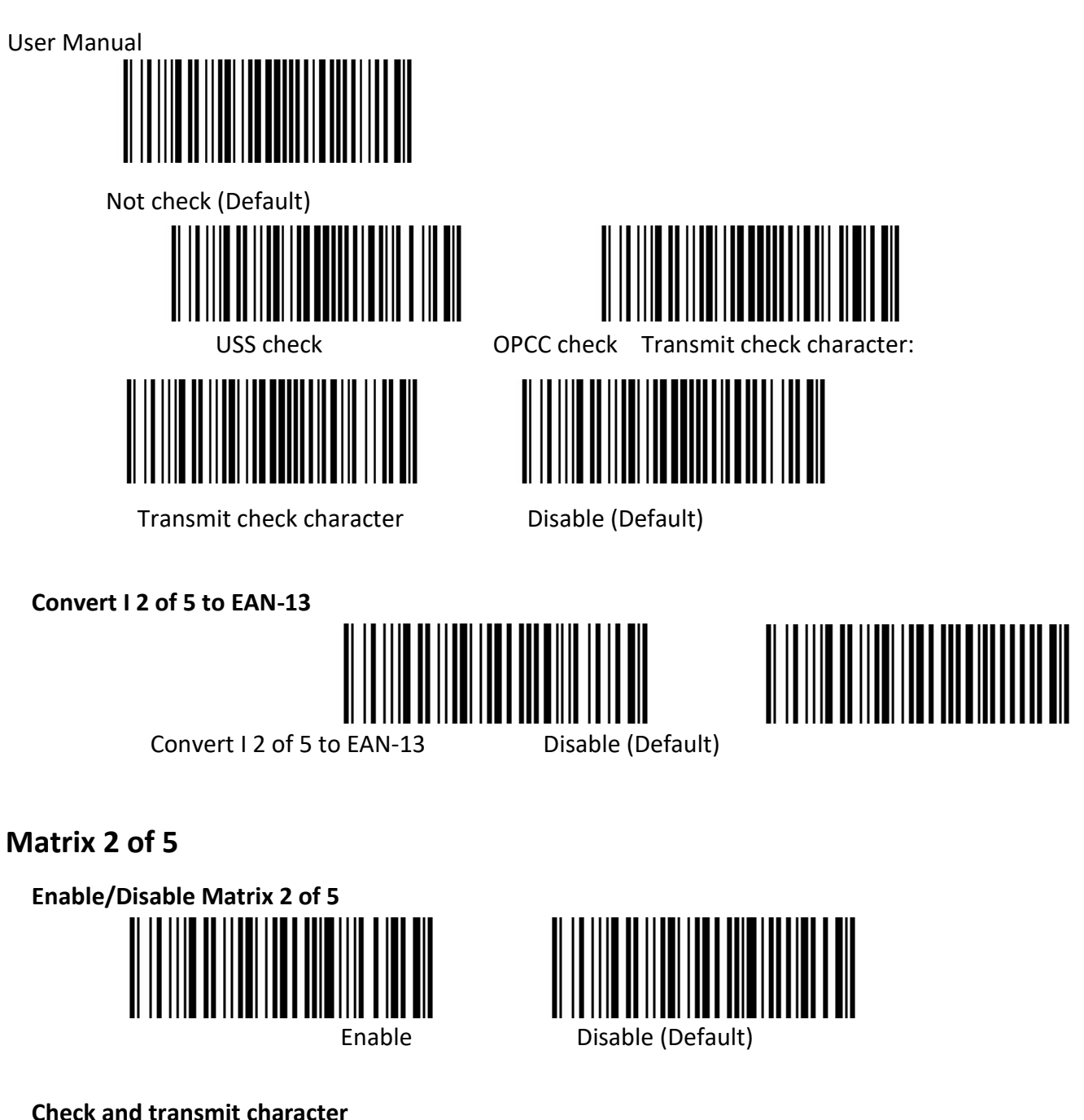

#### Check and transmit character

Matrix 2 of 5 barcode data does not contain the check digit. If there is a check digit, it can be the last one or two characters of the data. The check bit is the value calculated from all data to check whether the data is correct. Therefore, if it is set to "Not check", the reader will normally transmit all barcode data.

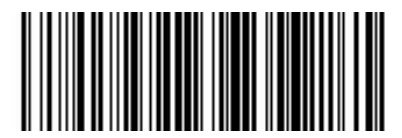

Not check (Default)

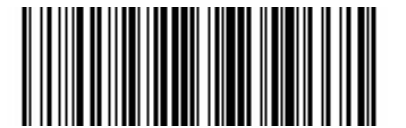

Check Transmit check character

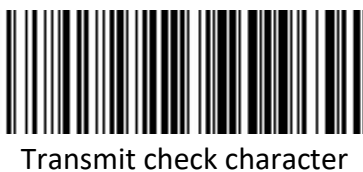

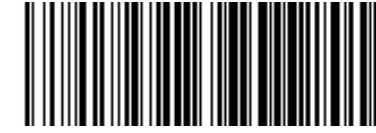

Disable (Default)

## Industrial 2 of 5

Enable/Disable Industrial 2 of 5

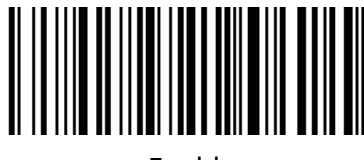

Enable

Disable (Default)

Standard 25

Enable/Disable Standard 25

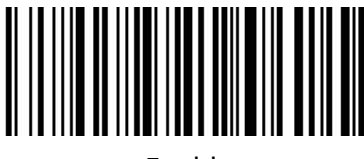

Enable

Disable (Default)

ISSN

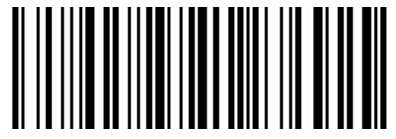

Enable

Disable (Default)

ISBN

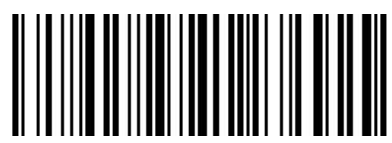

Disable (Default)

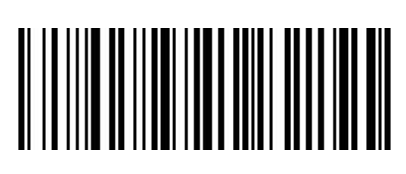

Enable

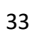

#### Data bit setting

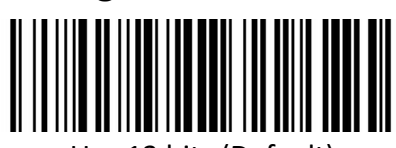

Use 13 bits (Default)

**ISBT 128** 

Enable/Disable ISBT 128

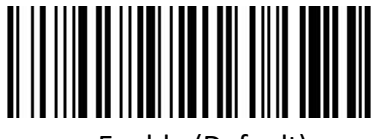

Enable (Default)

GS1 128

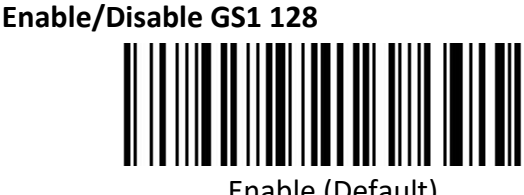

Enable (Default)

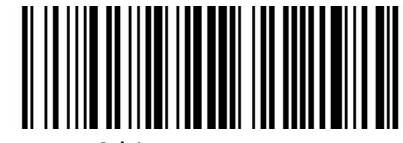

Use 10 bits

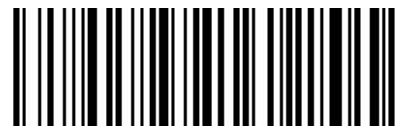

Disable

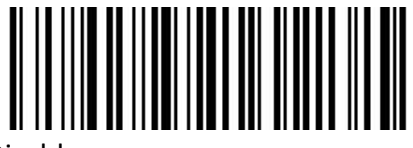

Disable

Gs1-128 emulation mode for UCC/EAN composite code

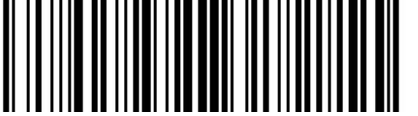

Disable (Default)

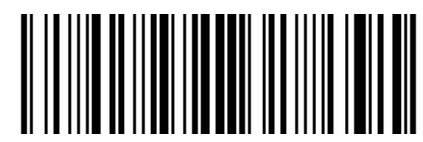

Enable

#### **GS1** DataBar

Enable/Disable GS1 DataBar

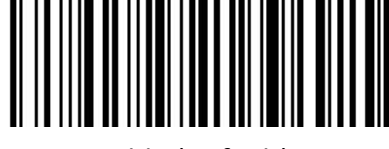

Enable (Default)

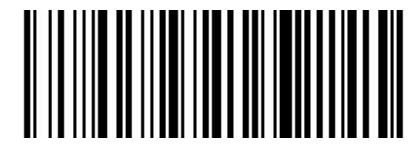

Disable

Convert GS1 DataBar to UPC/ENA

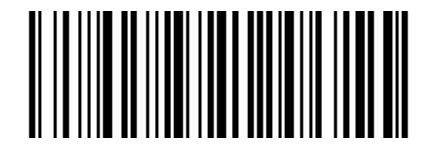

Convert DataBar to UPC/ENA

#### **GS1** DataBar Limited

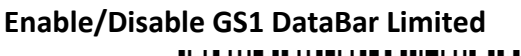

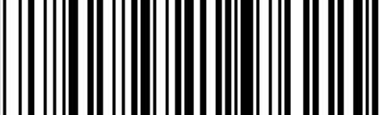

Enable

Disable (Default)

#### **GS1 DataBar Expanded**

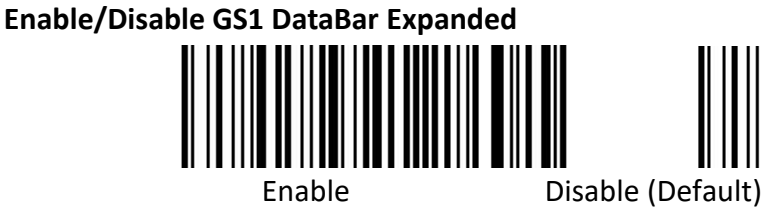

1D Barcode Inverse

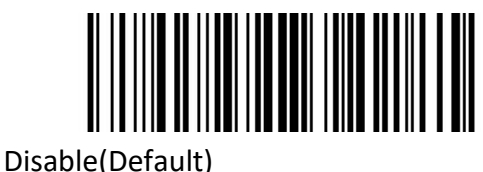

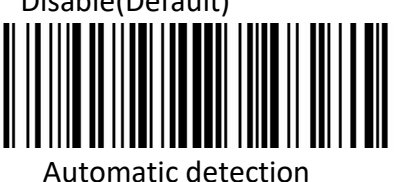

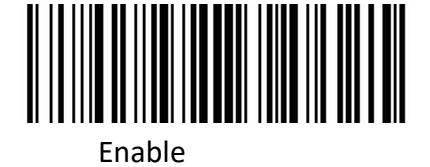

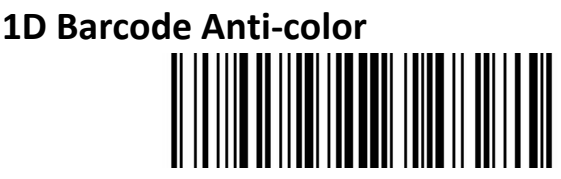

Auto (Default)

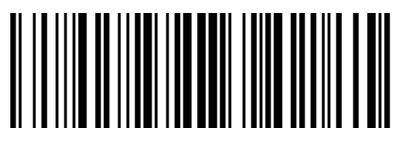

Disable

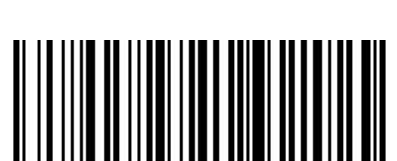

Disable (Default)

# **2D Barcode Setting**

#### PDF417

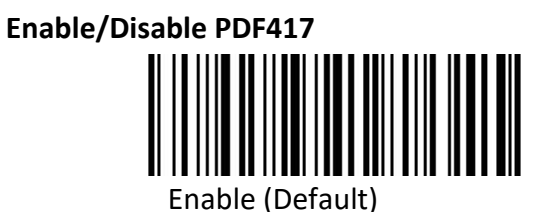

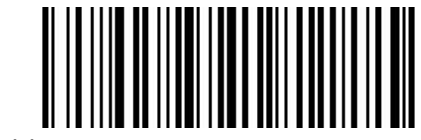

Disable

#### Data Matrix

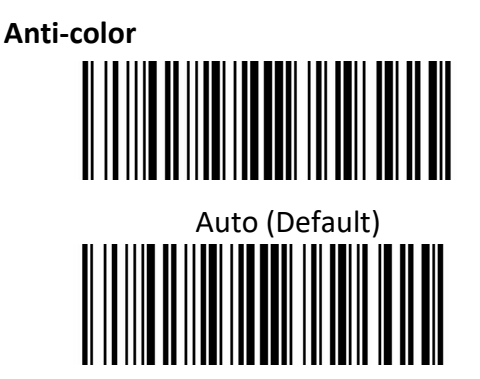

Only read Anti-color color

#### Enable/Disable Data Matrix

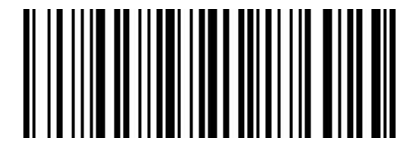

Enable (Default)

**Mirror Images** 

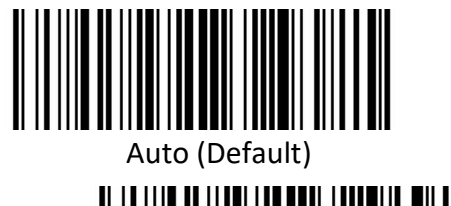

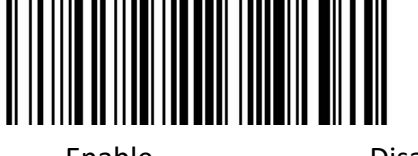

Enable

Disable

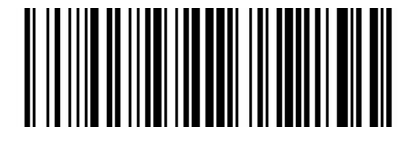

Disable

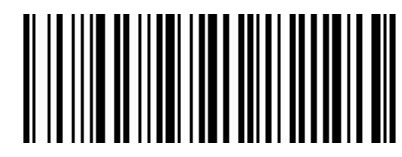

Disable

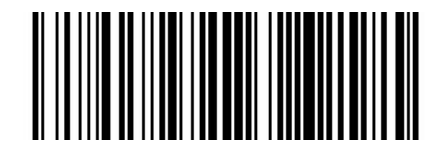

#### User Manual Inverse

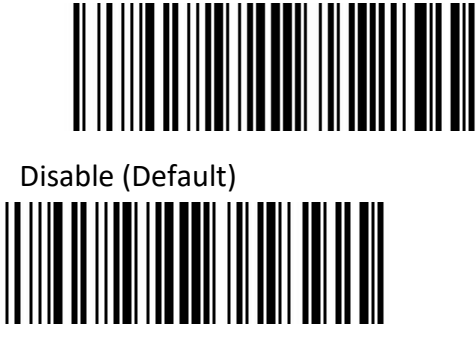

Auto

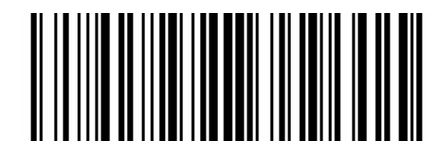

Enable

QR

Enable/Disable QR

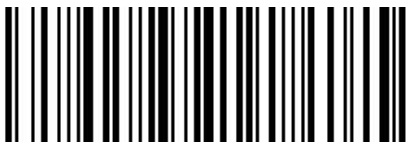

Enable (Default)

Disable

#### Enable/Disable Micro QR code

(this setting is only valid when enable QR)

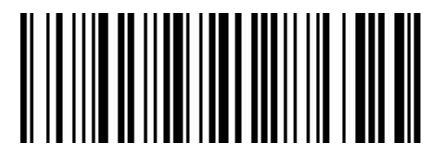

Enable (Default)

Inverse

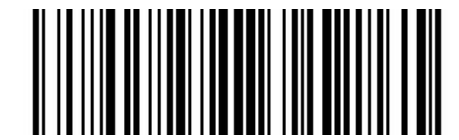

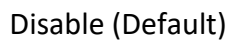

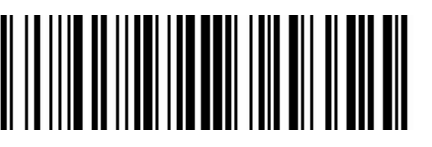

Auto

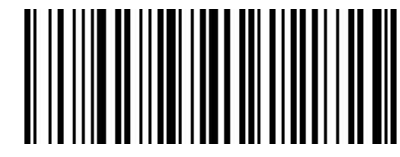

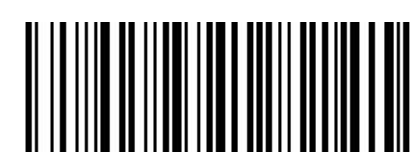

Disable

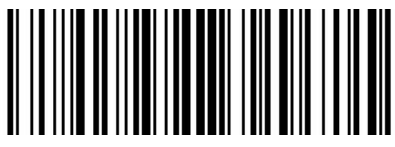

Enable

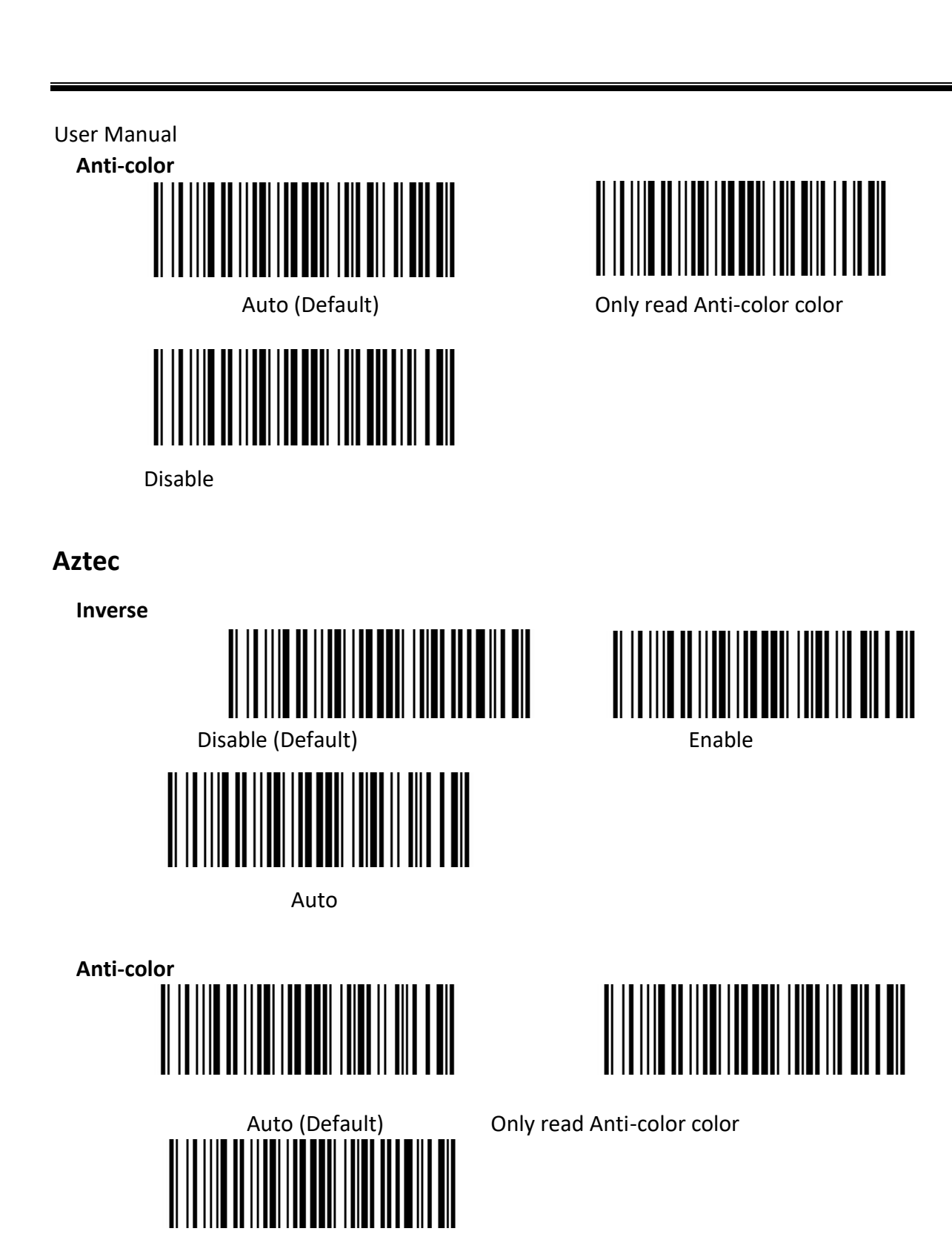

Disable

Han Xin

Anti-color

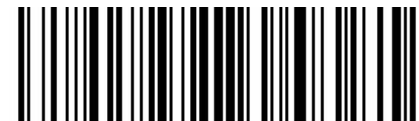

Auto (Default)

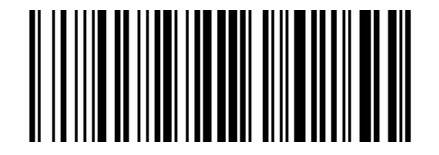

Disable

Inverse

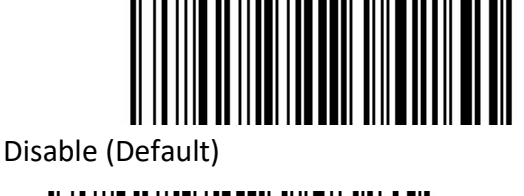

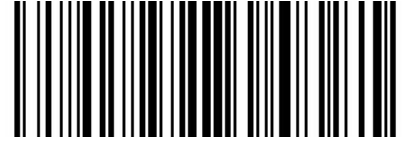

Auto

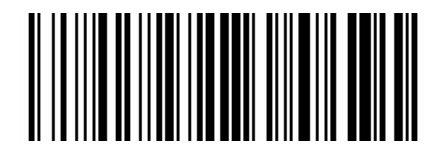

Only read Anti-color color

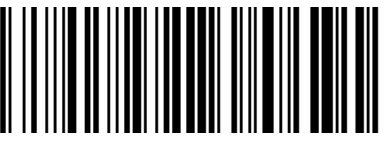

Enable

# **Chapter 7 Troubleshooting**

#### Q: There are some barcodes cannot be scanned.

A: Check the barcode type, open the barcode function; if it is verified, try to turn off.

#### **Q:** The barcode data is incorrect.

A: Check the error display of barcodes (all barcodes errors or specific barcode error)

#### Q: Barcode can be read but not displayed.

A: Firstly, confirm the working mode of the scanner. If it is in RS-232 serial port mode, you need to connect with serial cable; if it is in USB virtual serial port mode, you need to connect with USB

cable, and the host accepts with serial port tool. Both modes need to ensure that the serial port attribute of the serial port tool on the host is consistent with the serial port attribute of the device. If it is connected to a HID virtual keyboard, then directly connected by a USB cable.

#### Q: Aiming Light and Illumination are not bright.

A: Check whether the device is powered on.

Re-plug the data cable.

# **Chapter 8 Scanner Settings**

#### Serial Port Command Format

|                   |         |                                                                | Permanent                                    |                |          |  |
|-------------------|---------|----------------------------------------------------------------|----------------------------------------------|----------------|----------|--|
| Length            | Operand | Host/Slave                                                     | Command                                      | Data           | Checksum |  |
| Length            | Operand | H/D                                                            | Status                                       | Data           | CRC      |  |
| 1 BYTE            | 1 BYTE  | 1 BYTE                                                         | 1 BYTE                                       | 1 BYTE~250BYTE | 1 BYTE   |  |
|                   |         |                                                                |                                              |                |          |  |
| Length            |         | operands + H/[                                                 | ) + permanent                                | command + data |          |  |
| Operand           |         | The operand is the following command data                      |                                              |                |          |  |
| Host/Slave        |         | Indicates whether this command is sent from the host or from   |                                              |                |          |  |
|                   |         | the slave                                                      |                                              |                |          |  |
|                   |         | Host: 0x04 / Sla                                               | ave: 0x00                                    |                |          |  |
| Permanent command |         | Indicates whether this command requires power-down save        |                                              |                |          |  |
|                   |         | 0x08 requires power-down save                                  |                                              |                |          |  |
|                   |         | 0x00 does not i                                                | require power-                               | down save      |          |  |
| Data Indicat      |         | Indicates paran                                                | cates parameter data carried by this command |                |          |  |
| Checksum          |         | Check and algorithm: After all the previous data are added and |                                              |                |          |  |
|                   |         | reversed, take                                                 | a low byte of 8                              | bits           |          |  |

#### **Barcode Setting Format**

| Prefix | Operand | Data |
|--------|---------|------|
|--------|---------|------|

| 5 BYTES     | 1 BYTE |             | 1BYTE~250BYTE         |           |
|-------------|--------|-------------|-----------------------|-----------|
| Set barcode |        | Code 128 t  | type Barcode          |           |
| Prefix      |        | Fixed prefi | x: +N+S-              |           |
| Operand     |        | The opera   | nd is the following c | ommand da |

Data

The operand is the following command data Indicates parameter data carried by this command

# Version number——HYRS\_RE

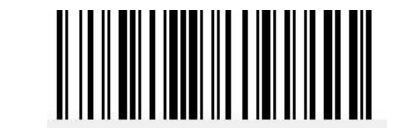

# General settings (default HID single scan mode)

#### Host mode (CDC, HID, BT, COM)

| Operand: 0x41 |                         |                      |      |                     |  |  |  |  |
|---------------|-------------------------|----------------------|------|---------------------|--|--|--|--|
|               | USB Virtual Serial Port | USB Virtual Keyboard | ВТ   | General Serial Port |  |  |  |  |
| Data          | 0x02                    | 0x01                 | 0x03 | 0x04                |  |  |  |  |

Set scanner interface mode

#### Trigger mode (Single scanning, scanning continuously, auto sensing)

Operand: 0x42

|      | Button Trigger | Light continuously | Auto sensing |
|------|----------------|--------------------|--------------|
| Data | 0x00(Default)  | 0x01               | 0x02         |

Set the scanning mode of the scanner

#### **Default parameters (Restore factory settings)**

Operand: 0x43

Data: 0x00

Restore to default parameters of factory settings.

#### Decoding timeout (0.1s~9s)

Operand: 0x44

|      | 0.1s | 0.2s | <br>9.7s | 9.8s | 9.9s          |
|------|------|------|----------|------|---------------|
| Data | 0x01 | 0x02 | <br>0x61 | 0x62 | 0x63(Default) |

When setting barcode reading, if the barcode is not read, it will stop reading the code time.

#### Data prefix

Operand: 0x52

|       | Disable       | Custom Define |
|-------|---------------|---------------|
| Data0 | 0x00(Default) | 0x01~0xfd     |
| Data1 | 0x00          | 0x01~0xfd     |

Note:

1. If the character set to be 0x20, you need to set the data = 0xFE.

2. If only one character is set, you need to set another to *0x00 Disable*.

#### Data suffix

Operand: 0x45

|       | Disable       | Custom Define |
|-------|---------------|---------------|
| Data0 | 0x00(Default) | 0x01~0xfd     |
| Data1 | 0x00          | 0x01~0xfd     |

Note:

- 1. If the character set to be 0x20, you need to set the data = 0xFE.
- 2. If only one character is set, you need to set another to 0x00 Disable.
- 3. The default of *Data1* is *0x0a*.

# User Manual Aiming device (ON/OFF)

Operand: 0x46

|      | ON            | OFF  |
|------|---------------|------|
| Data | 0x01(Default) | 0x00 |

#### Illumination light (ON/OFF)

Operand: 0x47

|      | OFF  | Level 1 | Level 2 | <br>Level 9 | Level 10 |
|------|------|---------|---------|-------------|----------|
| Data | 0x00 | 0x01    | 0x02    | <br>0x09    | 0x0A     |

Data: When the fill light is 0, it is closed.

#### Baud rate of virtual serial port

Operand: 0x48

|      | 115200 3 | 8400 | 19200 | 9600          | 4800 | 2400 | 1200 |
|------|----------|------|-------|---------------|------|------|------|
| Data | 0x00     | 0x01 | 0x02  | 0x03(Default) | 0x04 | 0x05 | 0x06 |

Set serial port baud rate, this setting applies to USB virtual serial port and normal serial port only.

#### Check bit of virtual serial port

Operand: 0x49

|      | Non-Check     | Odd Check | Even Check |  |  |  |
|------|---------------|-----------|------------|--|--|--|
| Data | 0x00(Default) | 0x01      | 0x02       |  |  |  |
|      |               |           |            |  |  |  |

Set the check method of serial port.

#### Multi code quantity

Operand: 0x4B

|      | OFF  | 2    | 3    | <br>6    | 7    |
|------|------|------|------|----------|------|
| Data | 0x00 | 0x02 | 0x03 | <br>0x06 | 0x07 |

Set whether to start scanning multiple barcode modes at the same time and set the number of scanning barcodes simultaneously.

#### Multi code sensitivity

Operand: 0x4C

|      | Level 1 | 2    | 3    | <br>9    | 10   |
|------|---------|------|------|----------|------|
| Data | 0x00    | 0x01 | 0x03 | <br>0x09 | 0x0A |

Note: the higher the level, the stronger the ability to decode the double code, but the corresponding time to decode the single code will be longer.

#### **Buzzer enable**

Operand: 0x4D

|      | Enable         | Disable |
|------|----------------|---------|
| Data | 0x01 (Default) | 0x00    |

#### The convert rate in HID mode

Operand: 0x4E

|      | Fast | Normal         | Slow |
|------|------|----------------|------|
| Data | 0x01 | 0x02 (Default) | 0x0a |

#### Timeout setting of the same barcode in non-single scan mode

Operand: 0x4F

|      | Variable  |
|------|-----------|
| Data | 0x00~0x63 |

Data:

0x00 indicates that there is no Timeout Invalid. If there is a barcode, it can still output. 0x01 indicates the timeout of 100ms.

0x63 indicates the timeout 9.9s.

#### Sensitivity

Operand: 0x51

|      | Normal        | Fast | Ultra-Fast |
|------|---------------|------|------------|
| Data | 0x00(Default) | 0x01 | 0x02       |

Note: Ultra-fast mode in auto-sensing mode, the sensing distance of the scanning paper barcode will be reduced significantly.

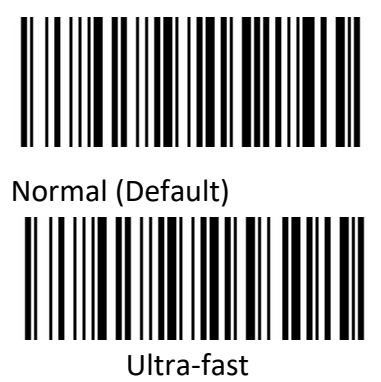

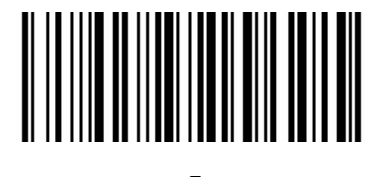

Fast

#### Center aiming decode setting

Operand: 0x53

|      | Enable        | Disable |
|------|---------------|---------|
| Data | 0x01(Default) | 0x00    |

#### ✓ Commands that support only barcodes

Set F1~F12 (only analog key output is supported) Set the barcode content as follows:

| Name  | F1   | F2   | F3   | F4   | F5   | F6   | F7   | F8   | F9   | F10 | F11  | F12  |
|-------|------|------|------|------|------|------|------|------|------|-----|------|------|
| Value | 0x16 | 0x17 | 0x18 | 0x19 | 0x1A | 0x1B | 0x1C | 0x1D | 0x1E | 0x1 | 0x10 | 0x15 |

Users can directly write the appropriate data to generate the appropriate barcode, then scan

the barcode can achieve the function of virtual key output.

Take the F12 function barcode as an example, write the following data to generate barcode.

| Jser Information<br>Value to Encode | 🔲 Generate label | Barcode Image |
|-------------------------------------|------------------|---------------|
| 15                                  | V HEX            |               |
| Encoding                            |                  |               |
| Code 128                            | •                |               |
| Encode                              | Save As Print    |               |
| Incoded Value                       | 111001010011110  |               |
| Foreground Color                    | Background Color |               |
| Width                               | Height           |               |
| 150                                 | 150              |               |
| ncoding Type: C                     | ODE128           |               |

# Virtual serial port mode command settings

#### Start scanning

Operand: 0xE4

Data: 0x00

This feature only supports serial mode.

#### Stop scanning

Operand: 0xE5

Data: 0x00

This feature only supports serial mode.

#### Setting barcode convert

mode Operand: 0xEE Data:

- 1: Barcode Convert Mode is pack mode
- 0: Barcode Output Mode is normal mode

#### Set Illumination prompt

switch Operand: 0xEB Data:

1: ON

P100

User Manual 0: OFF

# **Barcode function settings**

# ITF cut the first few bits of data

Operand: 0x55

|     |                      | Enable                 |                           | Disable     |
|-----|----------------------|------------------------|---------------------------|-------------|
|     | Data                 | 0x01 (Default)         |                           | 0x02~0x32   |
|     | Note: 0x02 indicates | s cutting the first da | ta;                       | . 1         |
|     |                      |                        | om the first              |             |
|     | Cut the to           | p 5 data               | it the first o            | Jata        |
| Cor | nvert grouping ch    | ble                    | <b>e</b><br>Enable        |             |
| Rer | move zero data a     | t the beginning        | <b>of barco</b><br>Enable | de<br>      |
| Rer | move or reduce s     | <b>pace</b>            | move or red               | duce spaces |

Reduce multiple consecutive spaces to one space

#### Skip the number of characters before barcode data

Operand: 0x59 data: \*0: Do not skip barcode data

1-31: skip the number of characters before barcode data

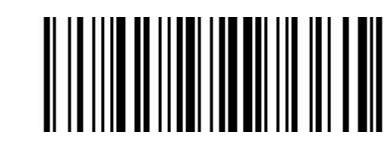

\*Not skip barcode data

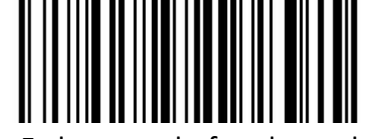

Skip 1 character before barcode data

Skip 5 character before barcode data

#### Skip the number of characters after barcode data

operand: 0x5A data: \*0: Do not skip barcode data

1-31: skip the number of characters after barcode data

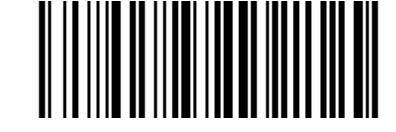

\*Not skip barcode data

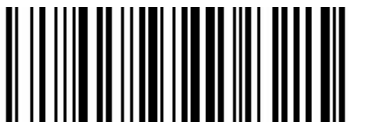

Skip 1 character after barcode data

Skip 5 character after barcode data

#### Barcode data case conversion

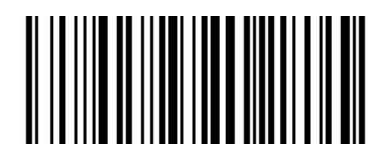

\*Disable case conversion

Convert barcode data into upper case

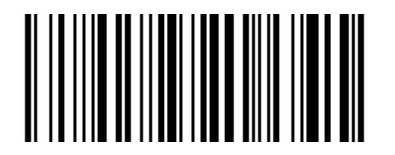

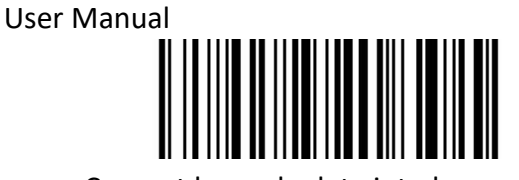

Convert barcode data into lower case

#### Insert characters into barcode data

(up to 8 characters)

Operand: 0x5C Data:

Data0 ~ data1: the position of the inserted data in the barcode data

Data2: data inserted in corresponding position (range: 0x01 ~ 0x7F) Note:

Data0 ~ data1

Calculation method: data0 = (x/64) + 0x20 data1 = (x%64) + 0x20, where x is the position of the character to be inserted (range: 1 ~ 6143).

When Data0 = 0x00, data1 = 0x00, clear all inserted data.

When Data0 = 0x00, data1 =  $0x01^{\circ}0x08$ , the insertion data of corresponding coordinates shall be cleared, and the coordinates shall be arranged in ascending order.

#### **Compound command parameters**

Operand: 0x5D

Data: Data0~dataN (range: 0 ~ N, N is any number)

Note: QR code is used for barcode type setting. Specific restart commands are not supported for composite commands, such as setting interface mode and restoring factory settings.

Specific command format:

Data0: specific command length, including command and command data Data1: specific command

Data2 or data2 ~ data3: there are multiple command data setting commands in the specific command. Each specific command needs to be written according to the specific command format.

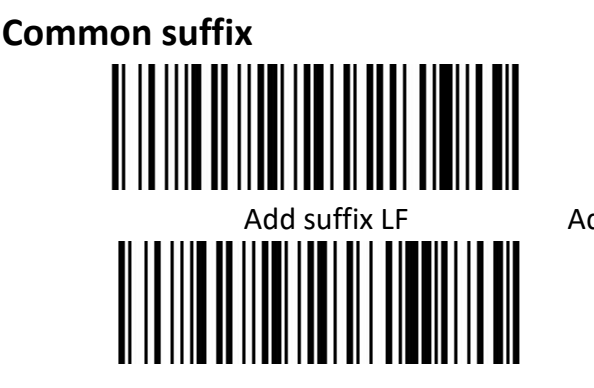

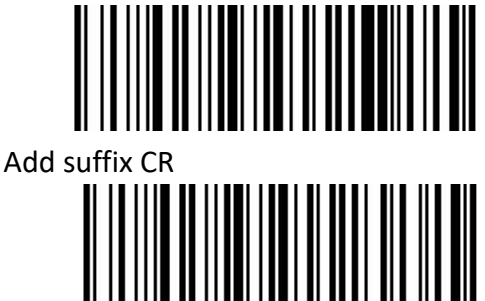

Add suffix LF+CR Add suffix TAB

# Appendix I Barcode Enabling Settings

Operand: 0x40

Data: 2BYTE data

Set the barcode enabling parameter, DATA 0 is the barcode parameter, DATA 1 is the barcode parameter variable.

The following is the parameter default value. 0 is OFF, 1 is ON

|                    | Barcode Parameter |      | Parameter |                |
|--------------------|-------------------|------|-----------|----------------|
| Barcode Type       | Decimal           | HEX  | Variable  | Default Status |
| UPC-A              | 1                 | 0x01 | 1         | Enable         |
| UPC-E              | 2                 | 0x02 | 1         | Enable         |
| UPC-E1             | 3                 | 0x03 | 0         | Disable        |
| EAN-8/JAN          | 4                 | 0x04 | 1         | Enable         |
| EAN-13/JAN         | 5                 | 0x05 | 1         | Enable         |
| Bookland EAN       | 6                 | 0x06 | 0         | Disable        |
| ISSN EAN           | 7                 | 0x07 | 0         | Disable        |
| code 128           | 8                 | 0x08 | 1         | Enable         |
| GS1-128            | 9                 | 0x09 | 1         | Enable         |
| ISBT 128           | 10                | 0x0A | 1         | Enable         |
| Code 39            | 11                | 0x0B | 1         | Enable         |
| Trioptic Code 39   | 12                | 0x0C | 0         | Disable        |
| Code 93            | 13                | 0x0D | 1         | Enable         |
| Code 11            | 14                | 0x0E | 0         | Disable        |
| Interleaved 2 of 5 | 15                | 0x0F | 1         | Enable         |
| Discrete 2 of 5    | 16                | 0x10 | 0         | Disable        |
| Chinese 2 of 5     | 17                | 0x11 | 0         | Disable        |
| Korean 3 of 5      | 18                | 0x12 | 0         | Disable        |
| Matrix 2 of 5      | 19                | 0x13 | 0         | Disable        |

| Codabar              | 20 | 0x14 | 1 | Enable  |
|----------------------|----|------|---|---------|
| MSI                  | 21 | 0x15 | 0 | Disable |
| US Postnet           | 22 | 0x16 | 1 | Enable  |
| US Planet            | 23 | 0x17 | 1 | Enable  |
| UK Postal            | 24 | 0x18 | 1 | Enable  |
| Japan Postal         | 25 | 0x19 | 1 | Enable  |
| Australia Post       | 26 | 0x1A | 1 | Enable  |
| Netherlands KIX Code | 27 | 0x1B | 1 | Enable  |
| USPS 4CB             | 28 | 0x1C | 0 | Disable |
| UPU FICS Postal      | 29 | 0x1D | 0 | Disable |
| GS1 DataBar-14       | 30 | 0x1E | 1 | Enable  |
| GS1 DataBar Limited  | 31 | 0x1F | 0 | Disable |
| GS1 DataBar Expanded | 32 | 0x20 | 0 | Disable |
| Composite CC-C       | 33 | 0x21 | 0 | Disable |
| Composite CC-A/B     | 34 | 0x22 | 0 | Disable |
| Composite TLC-39     | 35 | 0x23 | 0 | Disable |
| PDF417               | 36 | 0x24 | 1 | Enable  |
| MicroPDF417          | 37 | 0x25 | 1 | Enable  |
| Data Matrix          | 38 | 0x26 | 1 | Enable  |
| Maxicode             | 39 | 0x27 | 1 | Enable  |
| QR Code              | 40 | 0x28 | 1 | Enable  |
| MicroQR              | 41 | 0x29 | 1 | Enable  |
| Aztec                | 42 | 0x2A | 1 | Enable  |
| Han Xin              | 43 | 0x2B | 1 | Enable  |
| Convert UPC-E to A   | 44 | 0x2C | 0 | Disable |
| Convert UPC-E1 to A  | 45 | 0x2D | 1 | Enable  |
| EAN-8/JAN-8 Extend   | 46 | 0x2E | 1 | Enable  |

| UCC Coupon Extended<br>Code       | 47 | 0x2F | 0 | Disable |
|-----------------------------------|----|------|---|---------|
| ISBT Concatenation                | 48 | 0x30 | 1 | Enable  |
| Convert Code 39 to Code<br>32     | 49 | 0x31 | 1 | Enable  |
| Convert I 2 of 5 to EAN 13        | 50 | 0x32 | 0 | Disable |
| Convert GS1 DataBar to<br>UPC/EAN | 51 | 0x33 | 0 | Disable |
| Code 128 Emulation                | 52 | 0x34 | 0 | Disable |

# Appendix $\,II\,$ Data code prefix and suffix

For example: set the prefix character @! Steps:

1. Scan the setting barcode [Enable prefix 1] --> Scan the setting barcode [@] Prefix added

characters @

2. Scan the setting barcode [Enable prefix 2] --> Scan the setting barcode [!] Prefix added

characters @!

The detailed barcode is set as follows:

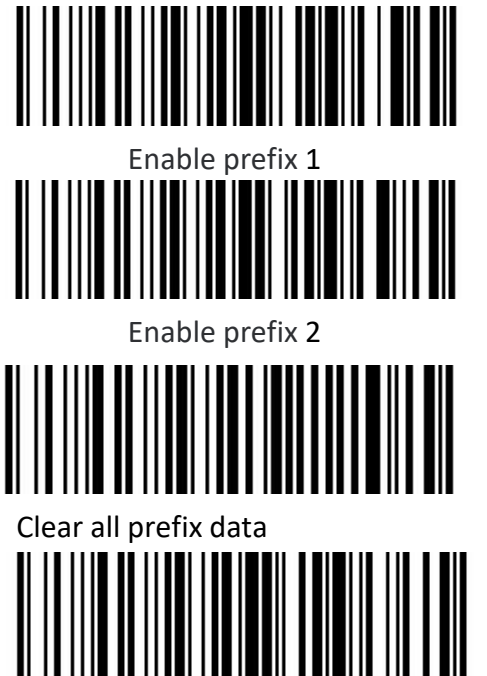

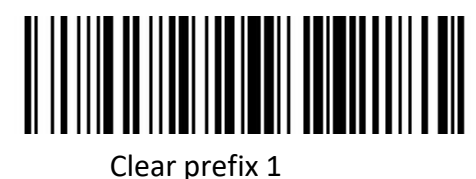

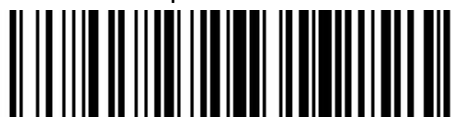

Clear prefix 2

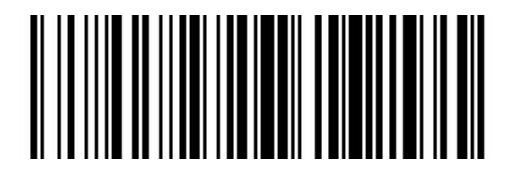

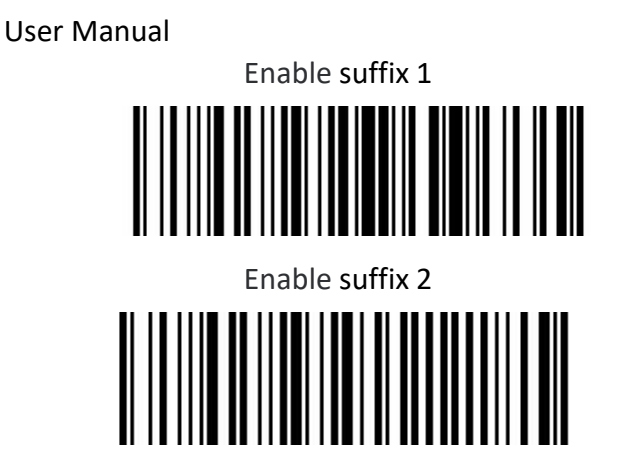

Clear all suffix data

Clear suffix 1

Clear suffix 2

| Jser Manual<br>■ Prefix and Suffix |   |
|------------------------------------|---|
|                                    |   |
|                                    |   |
|                                    |   |
| \$<br>                             |   |
|                                    |   |
|                                    |   |
|                                    |   |
|                                    |   |
|                                    | / |

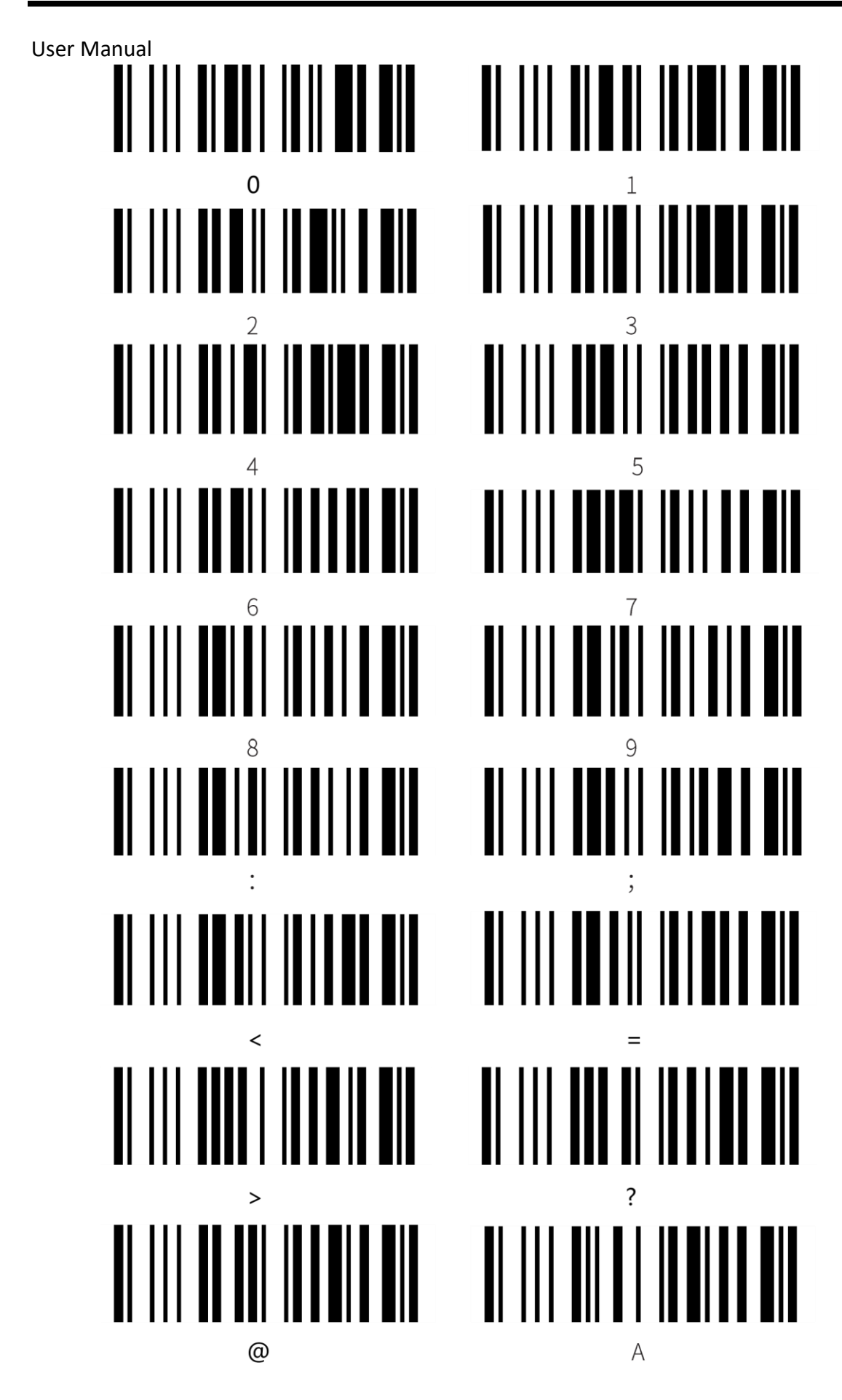

| User Manual    |                            |                                          |            |
|----------------|----------------------------|------------------------------------------|------------|
|                |                            |                                          |            |
|                | В                          | С                                        |            |
|                |                            |                                          |            |
| <b>II</b> 111  | D                          | E 111 11 11 11 11 11 11 11 11 11 11 11 1 | I <b>-</b> |
|                |                            |                                          |            |
|                |                            |                                          |            |
|                | F<br>88 11 1 18 1 8 18 818 | G<br>BI III BB I II IB B II B BI         |            |
|                |                            |                                          |            |
| •••••          | н                          |                                          |            |
|                |                            |                                          |            |
| <b>B</b> I 111 | J                          | #1 111 #14 #1 1#1 ### #1<br>K            |            |
|                |                            |                                          |            |
|                |                            |                                          |            |
|                |                            |                                          |            |
|                |                            |                                          |            |
|                | N<br>88881 18818 8 818     |                                          |            |
|                |                            |                                          |            |
| •••••          | P                          | RI III EEI EI IEE IEE<br>Q               |            |

| User Manual |       |
|-------------|-------|
|             |       |
|             |       |
|             |       |
|             |       |
|             |       |
|             |       |
|             | _<br> |
|             |       |

| User Manual | C |
|-------------|---|
|             |   |
|             |   |
|             |   |
|             |   |
|             |   |
|             |   |
|             |   |
| μ           | Ч |

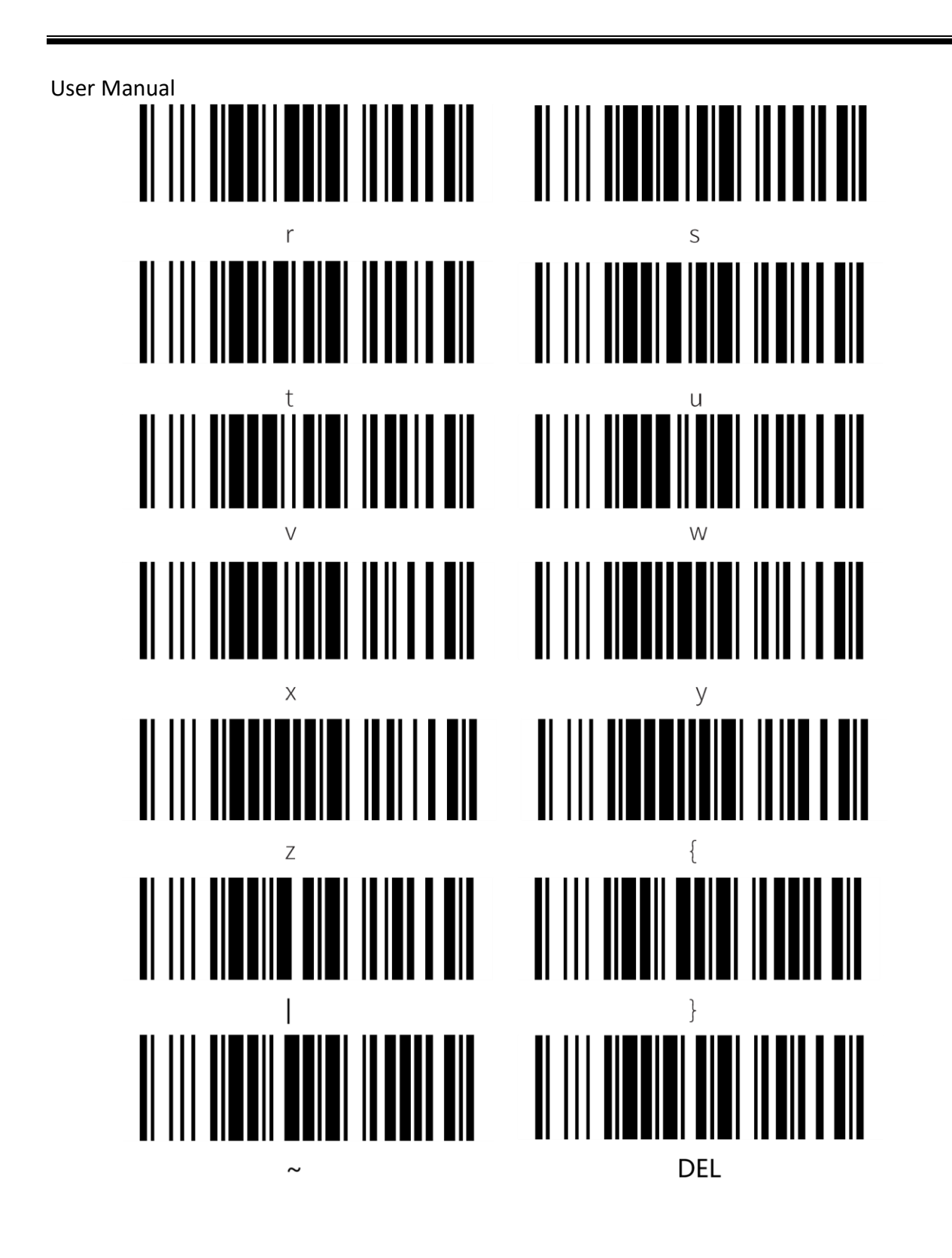

P100

# Appendix $\operatorname{III}$ ASCII Code Table

| Hexadecimal | Decimal | Character        |
|-------------|---------|------------------|
| 00          | 0       | NUL (Null char.) |

| 01 | 1  | SOH (Start of Header)         |
|----|----|-------------------------------|
| 02 | 2  | STX (Start of Text)           |
| 03 | 3  | ETX (End of Text)             |
| 04 | 4  | EOT (End of Transmission)     |
| 05 | 5  | ENQ (Enquiry)                 |
| 06 | 6  | ACK (Acknowledgment)          |
| 07 | 7  | BEL (Bell)                    |
| 08 | 8  | BS (Backspace)                |
| 09 | 9  | HT (Horizontal Tab)           |
| 0a | 10 | LF (Line Feed)                |
| 0b | 11 | VT (Vertical Tab)             |
| 0c | 12 | FF (Form Feed)                |
| 0d | 13 | CR (Carriage Return)          |
| 0e | 14 | SO (Shift Out)                |
| Of | 15 | SI (Shift In)                 |
| 10 | 16 | DLE (Data Link Escape)        |
| 11 | 17 | DC1 (XON) (Device Control 1)  |
| 12 | 18 | DC2 (Device Control 2)        |
| 13 | 19 | DC3 (XOFF) (Device Control 3) |
| 14 | 20 | DC4 (Device Control 4)        |
| 15 | 21 | NAK (Negative Acknowledgment) |
| 16 | 22 | SYN (Synchronous Idle)        |
| 17 | 23 | ETB (End of Trans. Block)     |
| 18 | 24 | CAN (Cancel)                  |
| 19 | 25 | EM (End of Medium)            |
| 1a | 26 | SUB (Substitute)              |
| 1b | 27 | ESC (Escape)                  |
| 1c | 28 | FS (File Separator)           |
| 1d | 29 | GS (Group Separator)          |
| 1e | 30 | RS (Request to Send)          |
| 1f | 31 | US (Unit Separator)           |
| 20 | 32 | SP (Space)                    |

| 21 | 33 | ! (Exclamation Mark)            |
|----|----|---------------------------------|
| 22 | 34 | " (Double Quote)                |
| 23 | 35 | # (Number Sign)                 |
| 24 | 36 | \$ (Dollar Sign)                |
| 25 | 37 | % (Percent)                     |
| 26 | 38 | & (Ampersand)                   |
| 27 | 39 | ` (Single Quote)                |
| 28 | 40 | ( (Right / Closing Parenthesis) |
| 29 | 41 | ) (Right / Closing Parenthesis) |
| 2a | 42 | * (Asterisk)                    |
| 2b | 43 | + (Plus)                        |
| 2c | 44 | , (Comma)                       |
| 2d | 45 | - (Minus / Dash)                |
| 2e | 46 | . (Dot)                         |
| 2f | 47 | / (Forward Slash)               |
| 30 | 48 | 0                               |
| 31 | 49 | 1                               |
| 32 | 50 | 2                               |
| 33 | 51 | 3                               |
| 34 | 52 | 4                               |
| 35 | 53 | 5                               |
| 36 | 54 | 6                               |
| 37 | 55 | 7                               |
| 38 | 56 | 8                               |
| 39 | 57 | 9                               |
| 3a | 58 | : (Colon)                       |
| 3b | 59 | ; (Semi-colon)                  |
| 3с | 60 | < (Less Than)                   |
| 3d | 61 | = (Equal Sign)                  |
| Зе | 62 | > (Greater Than)                |
| 3f | 63 | ? (Question Mark)               |
| 40 | 64 | @ (AT Symbol)                   |

| 41 | 65         | А                          |
|----|------------|----------------------------|
| 42 | 66         | В                          |
| 43 | 67         | С                          |
| 44 | 68         | D                          |
|    |            |                            |
| [  |            |                            |
| 45 | 69         | E                          |
| 46 | 70         | F                          |
| 47 | 71         | G                          |
| 48 | 72         | Н                          |
| 49 | 73         | Ι                          |
| 4a | 74         | J                          |
| 4b | 75         | К                          |
| 4c | 76         | L                          |
| 4d | 77         | М                          |
| 4e | 78         | N                          |
| 4f | 79         | 0                          |
| 50 | 80         | Р                          |
| 51 | 81         | Q                          |
| 52 | 82         | R                          |
| 53 | 83         | S                          |
| 54 | 84         | Т                          |
| 55 | 85         | U                          |
| 56 | 86         | V                          |
| 57 | 87         | W                          |
| 58 | 88         | X                          |
| 59 | 89         | Y                          |
| 5a | 90         | Z                          |
| 5b | 91         | [ (Left / Opening Bracket) |
|    | 92         | \ (Back Slash)             |
| 5d | 93         | (Right / Closing Bracket)  |
|    | 94         | ^ (Caret / Circumflex)     |
| 5f | 95         | (Underscore)               |
| 60 | 96         | ' (Grave Accent)           |
| 61 | 97         | a                          |
| 01 | <i>,</i> , |                            |

| 62 | 98  | b |
|----|-----|---|
| 63 | 99  | c |
| 64 | 100 | d |
| 65 | 101 | e |
| 66 | 102 | f |
| 67 | 103 | g |
| 68 | 104 | h |

| 69 | 105 | i                        |
|----|-----|--------------------------|
| ба | 106 | j                        |
| бb | 107 | k                        |
| бс | 108 | 1                        |
| 6d | 109 | m                        |
| бе | 110 | n                        |
| 6f | 111 | 0                        |
| 70 | 112 | p                        |
| 71 | 113 | q                        |
| 72 | 114 | r                        |
| 73 | 115 | s                        |
| 74 | 116 | t                        |
| 75 | 117 | u                        |
| 76 | 118 | v                        |
| 77 | 119 | w                        |
| 78 | 120 | x                        |
| 79 | 121 | у                        |
| 7a | 122 | Z                        |
| 7b | 123 | { (Left/ Opening Brace ) |
| 7c | 124 | (Vertical Bar)           |
| 7d | 125 | } (Right/Closing Brace)  |
| 7e | 126 | ~ (Tilde)                |
| 7f | 127 | DEL (Delete)             |
|    |     |                          |